# How to Register for Classes Using

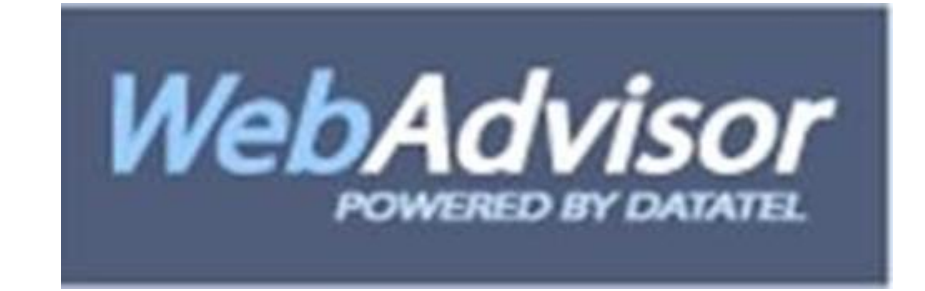

Please be reminded that self-registration is NOT self-advising and you should always see your academic advisor before you register. This tool is for you to register yourself in classes that your advisor recommends. Here you can choose your own times and dates.

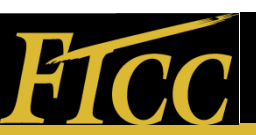

## Self-registration

How to find the Tabloid

How to read the Tabloid

Your Program Eval

• Steps for Registration

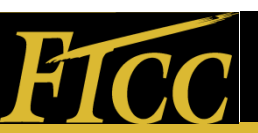

### Steps to Register

Here is the Icon for WebAdvisor. You can also find it on various places on our webpage.. We snuck it in while no one was looking!

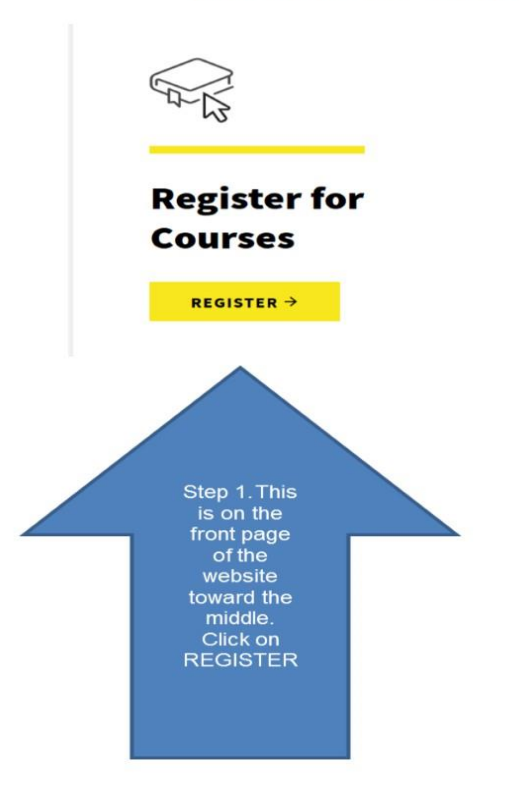

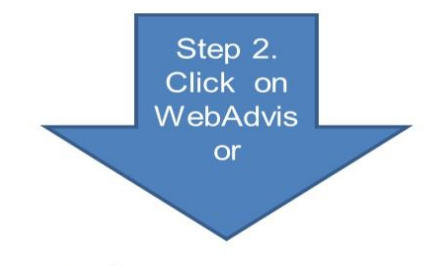

#### How Do I Register?

How you register for classes depending on your current FTCC status, classification or situation.

#### Current Students

<u>VebAdvisor</u> to register online. Prior to registering, we encourage to meet with your Academic Advisor to review your schedule for the upcoming semester. You should also verify that any financial aid, scholarships, grants, VA benefits, etc. have been awarded for the upcoming academic term.

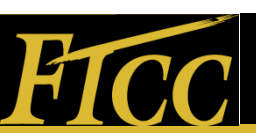

#### WebAdvisor

#### How Do I Register?

Corequisites & Prerequisites?

**Course Descriptions** 

**Course Substitutions** 

Credit for Prior Learning

**Online Course Withdrawal** 

Student Handbook

Understanding Course Section Codes **How Do I Register?** 

How you register for classes depending on your current FTCC status, classification or situation.

Current Students

International Student

Non-Credit Students
 Returning Student

Military Student
 New Students

Transfer Student

Use <u>WebAdvisor</u> to requer online. Prior to registering, we encourage you to meet with your Academ to review your schedule for the upcoming semester. You should also very solution of the upcoming semester. Have been awarded or the upcoming term.
 <u>High School Student</u>

By the BIG RED arrow you have the link to WebAdvisor, there are some directions by the star and at the bottom you will be directed to the course catalog

#### **Register Now!**

All documents are in PDF format.

#### Spring 2020 (2020SP) Classes Begin

#### January 13, 2020

- 2020SP Registration Schedule
  - 2020SP II Registration Schedule
- Curriculum Class List (Login to <u>WebAdvisor</u> for the most current list of classes)
  - 2020SP Classes (PDF)
  - 2020SP II Classes (2nd 8 Week Classes) (PDF)

#### Summer 2020 (2020SU) Classes Begin May

26, 2020

- 2020SU Registration Schedule
- Curriculum Class List (Login to WebAdvisor for the most current list of classes)

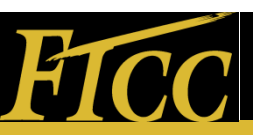

## **FTCC Registration Catalog**

The SMART choice for education!

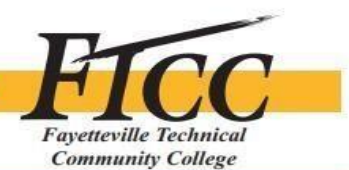

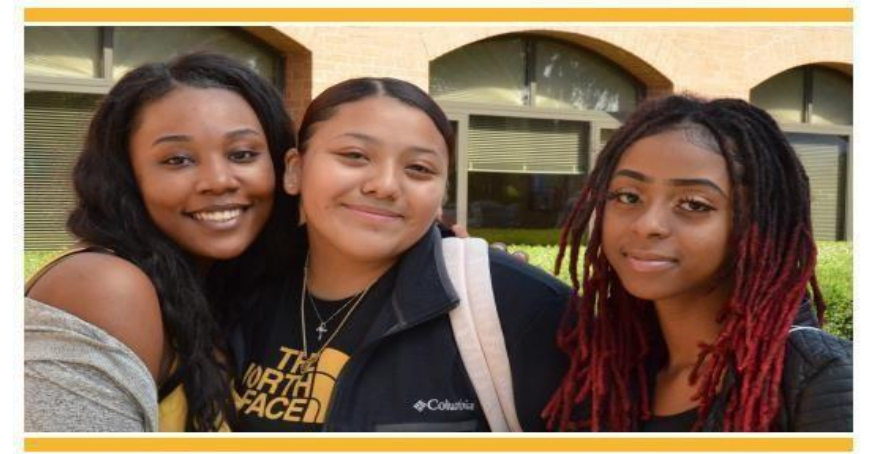

HUGE PDF document scroll and scroll to find a class. It's all in alphabetical order. Let's go to one of the first few pages.

SPRING 2020 DAY • EVENING • WEEKEND • DISTANCE LEARNING Classes starting on or after

**CURRICULUM COURSES** 

January 13th

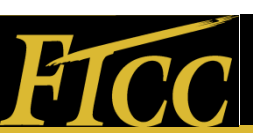

# **FTCC Registration Catalog(2)**

| Section | 1      | Start Date | End Date   | Mth. of<br>Instr. | I   | ocation | Time    |         |     | Days       | Instructor      |
|---------|--------|------------|------------|-------------------|-----|---------|---------|---------|-----|------------|-----------------|
| ACA-120 | Career | Assessment |            |                   |     |         |         |         |     | Credits: 1 |                 |
| 1001    |        | 01/13/2020 | 03/09/2020 | CLASS             | ATC | 213     | 12:00PM | 12:50PM | 2-1 |            | Castleman, L.   |
|         |        | 01/13/2020 | 03/09/2020 | CLASS             | DED | INET    |         |         |     |            | Castleman, L.   |
| 1002    |        | 01/13/2020 | 03/09/2020 | CLASS             | ATC | 213     | 09:00AM | 09:50AM | T   |            | Castleman, L.   |
|         |        | 01/13/2020 | 03/09/2020 | CLASS             | DED | INET    |         |         |     |            | Castleman, L.   |
| 1901    |        | 01/13/2020 | 03/09/2020 | CLASS             | DED | INET    |         |         |     |            | Greenlee, M.    |
| 1902    |        | 01/13/2020 | 03/09/2020 | CLASS             | DED | INET    |         |         |     |            | Booyer, R.      |
| 1903    |        | 01/13/2020 | 03/09/2020 | CLASS             | DED | INET    |         |         |     |            | Shackelford, H. |
| 1904    |        | 01/13/2020 | 03/09/2020 | CLASS             | DED | INET    |         |         |     |            | Castano, V.     |
| 1905    |        | 01/13/2020 | 03/09/2020 | CLASS             | DED | INET    |         |         |     |            | Booyer, R.      |
| 1906    |        | 01/13/2020 | 03/09/2020 | CLASS             | DED | INET    |         |         |     |            | Deaver, R.      |
| 1907    |        | 01/13/2020 | 03/09/2020 | CLASS             | DED | INET    |         |         |     |            | Castano, V.     |
| 1908    |        | 01/13/2020 | 03/09/2020 | CLASS             | DED | INET    |         |         |     |            | Smith, C.       |
| 1909    |        | 01/13/2020 | 03/09/2020 | CLASS             | DED | INET    |         |         |     |            | Castleman, L.   |
| 1910    |        | 01/13/2020 | 03/09/2020 | CLASS             | DED | INET    |         |         |     |            | Greenlee, M.    |
| 1911    |        | 01/13/2020 | 03/09/2020 | CLASS             | DED | INET    |         |         |     |            | Shackelford, H. |
| 2001    |        | 03/12/2020 | 05/13/2020 | CLASS             | ATC | 213     | 12:00PM | 12:50PM | 1-1 |            | Greenlee, M.    |
|         |        | 03/12/2020 | 05/13/2020 | CLASS             | DED | INET    |         |         |     |            | Greenlee, M.    |
| 2002    |        | 03/12/2020 | 05/13/2020 | CLASS             | ATC | 213     | 09:00AM | 09:50AM | T   |            | Castleman, L.   |
|         |        | 03/12/2020 | 05/13/2020 | CLASS             | DED | INET    |         |         |     |            | Castleman, L.   |
| 2901    |        | 03/12/2020 | 05/13/2020 | CLASS             | DED | INET    |         |         |     |            | Greenlee, M.    |
| 2902    |        | 03/12/2020 | 05/13/2020 | CLASS             | DED | INET    |         |         |     |            | Booyer, R.      |
| 2903    |        | 03/12/2020 | 05/13/2020 | CLASS             | DED | INET    |         |         |     |            | Greenlee, M.    |
| 2904    |        | 03/12/2020 | 05/13/2020 | CLASS             | DED | INET    |         |         |     |            | Shackelford, H. |
| ACA-122 | Colleg | e Transfer | Success    |                   |     |         |         |         |     | Credits: 1 |                 |
| 1001    |        | 01/13/2020 | 03/09/2020 | LAB               | ATC | 213     | 09:00AM | 09:50AM | 24  |            | Greenlee, M.    |
|         |        | 01/13/2020 | 03/09/2020 | LAB               | DED | INET    |         |         |     |            | Greenlee, M.    |
| 1002    |        | 01/13/2020 | 03/09/2020 | LAB               | ATC | 213     | 11:00AM | 11:50AM | T   |            | Greenlee, M.    |
|         |        | 01/13/2020 | 03/09/2020 | LAB               | DED | INET    |         |         |     |            | Greenlee, M.    |
| 1003    |        | 01/13/2020 | 03/09/2020 | LAB               | ATC | 213     | 10:00AM | 10:50AM | 2.1 |            | Greenlee, M.    |
|         |        | 01/13/2020 | 03/09/2020 | LAB               | DED | INET    |         |         |     |            | Greenlee, M.    |
| 1901    |        | 01/13/2020 | 03/09/2020 | LAB               | DED | INET    |         |         |     |            | Castleman, L.   |
| 1902    |        | 01/13/2020 | 03/09/2020 | LAB               | DED | INET    |         |         |     |            | Shackelford, H. |
| 1903    |        | 01/13/2020 | 03/09/2020 | LAB               | DED | INET    |         |         |     |            | Castano, V.     |
| 1904    |        | 01/13/2020 | 03/09/2020 | LAB               | DED | INET    |         |         |     |            | Booyer, R.      |
| 1905    |        | 01/13/2020 | 03/09/2020 | LAB               | DED | INET    |         |         |     |            | Washington, D.  |
| 1906    |        | 01/13/2020 | 03/09/2020 | LAB               | DED | INET    |         |         |     |            | Booyer, R.      |
| 1907    |        | 01/13/2020 | 03/09/2020 | LAB               | DED | INET    |         |         |     |            | Castano, V.     |
| 1908    |        | 01/13/2020 | 03/09/2020 | LAB               | DED | INET    |         |         |     |            | Shackelford, H. |
| 1909    |        | 01/13/2020 | 03/09/2020 | LAB               | DED | INET    |         |         |     |            | Greenlee, M.    |
| 1910    |        | 01/13/2020 | 03/09/2020 | LAB               | DED | INET    |         |         |     |            | Castleman, L.   |
| 1911    |        | 01/13/2020 | 03/09/2020 | LAB               | DED | INET    |         |         |     |            | Greenlee, M.    |
| 2001    |        | 03/12/2020 | 05/13/2020 | LAB               | ATC | 213     | 09:00AM | 09:50AM | 1-1 |            | Greenlee, M.    |
|         |        | 03/12/2020 | 05/13/2020 | LAB               | DED | INET    |         |         |     |            | Greenlee, M.    |
| 2002    |        | 03/12/2020 | 05/13/2020 | LAB               | ATC | 213     | 10:00AM | 10:50AM | 1-1 |            | Greenlee, M.    |
|         |        | 03/12/2020 | 05/13/2020 | LAB               | DED | INET    |         |         |     |            | Greenlee, M.    |
| 2003    |        | 03/12/2020 | 05/13/2020 | LAB               | ATC | 213     | 11:00AM | 11:50AM | T   |            | Greenlee, M.    |
|         |        | 03/12/2020 | 05/13/2020 | LAB               | DED | INET    |         |         |     |            | Greenlee, M.    |

Look at the information on the page. It is pretty similar for all classes. They all have Course Numbers, Section Numbers, and the title. The next 3 slides will show you the definitions of Course prefix, Course Number, and Section number and how they are important in registration.

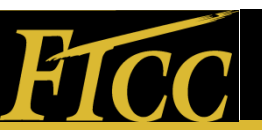

#### FTCC Student's Schedule

Fayetteville Technical Community College Student's Schedule

NAME:

Student ID #\_

|                  | List of Cl       | asses   |                 | Schedule |            |         |           |          |        |          |  |  |  |
|------------------|------------------|---------|-----------------|----------|------------|---------|-----------|----------|--------|----------|--|--|--|
| Course<br>Prefix | Course<br>Number | Section | Credit<br>Hours | Time     | Monday     | Tuesday | Wednesday | Thursday | Friday | Saturday |  |  |  |
|                  |                  |         |                 | Alte     | ernate Cou | arses   |           |          |        |          |  |  |  |

The next few slides are going to go over "Course Prefix" "Course Number" and "Section Number"! What they are and where to find them and how to use this form to plan your next semester classes.

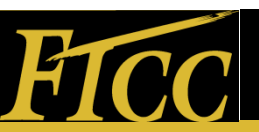

### FTCC Registration Catalog(3)

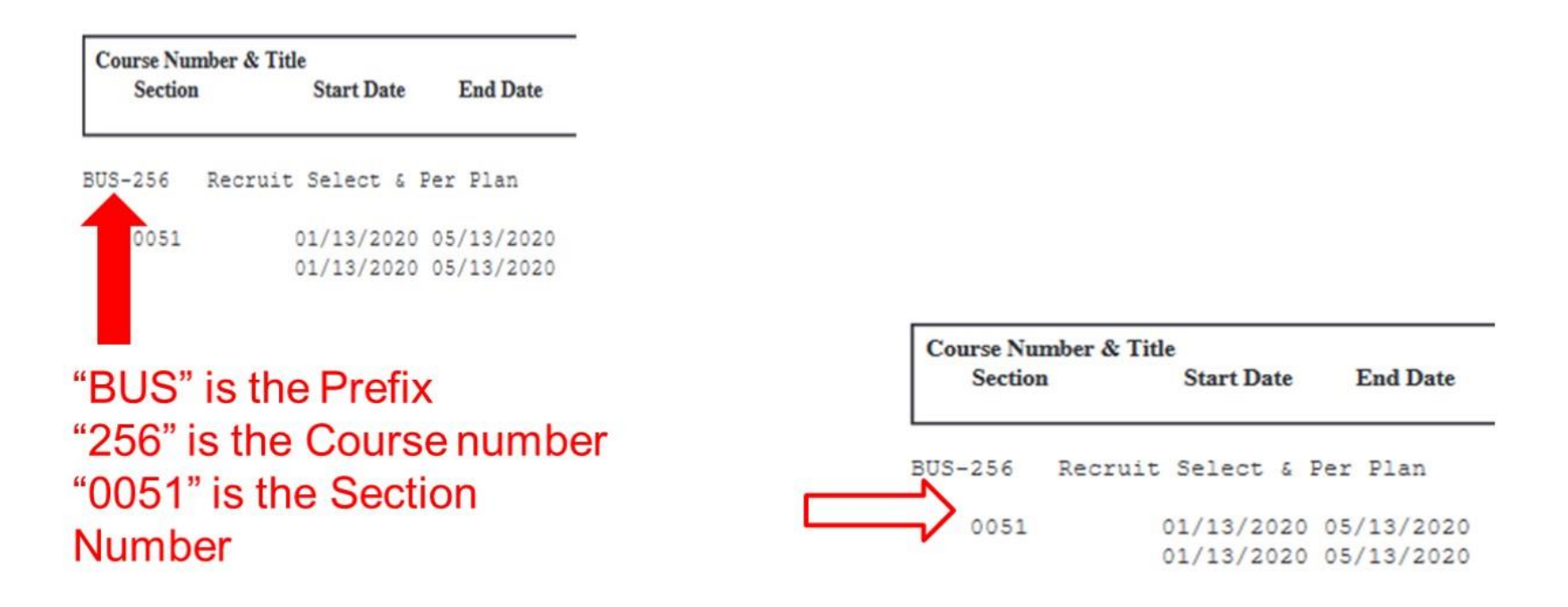

| Course Nu<br>Section | mber & Tit    | le<br>Start Date         | End Date   | Mth. of<br>Instr. | L          | ocation     | Time    |         |   | Days     |   | Instru                 | uctor    |
|----------------------|---------------|--------------------------|------------|-------------------|------------|-------------|---------|---------|---|----------|---|------------------------|----------|
| BUS-256              | Recruit       | Select &                 | Per Plan   |                   |            |             |         |         |   | Credits: | 3 |                        |          |
| 0051                 | $\Rightarrow$ | 01/13/2020<br>01/13/2020 | 05/13/2020 | CLASS<br>CLASS    | CUH<br>DED | 353<br>INET | 07:30PM | 08:45PM | Τ |          |   | Campbell,<br>Campbell, | с.<br>с. |

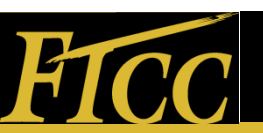

### FTCC Registration Catalog (4)

| Course Number & Titl<br>Section |         | Start Date             | End Date                 | Mth. of<br>Instr. | L          | ocation     | Time    |         | Days       | Instructor                   |
|---------------------------------|---------|------------------------|--------------------------|-------------------|------------|-------------|---------|---------|------------|------------------------------|
| BUS-256                         | Recruit | Select & P             | er Plan                  |                   |            |             |         |         | Credits: 3 |                              |
| 0051                            | 0       | 1/13/2020<br>1/13/2020 | 05/13/2020<br>05/13/2020 | CLASS<br>CLASS    | CUH<br>DED | 353<br>INET | 07:30PM | 08:45PM | Τ          | Campbell, C.<br>Campbell, C. |

The section number indicates the time, place, and date of the class you want to take.

In this example the section 0051, class meets in CUH 353 from 7:30PMto 8:45PM on Tuesdays. The lab is online.

It says the name of the instructor, but don't hold us to it ... things happen that may change who is actually teaching.

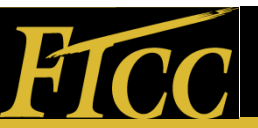

#### Go to the Student page

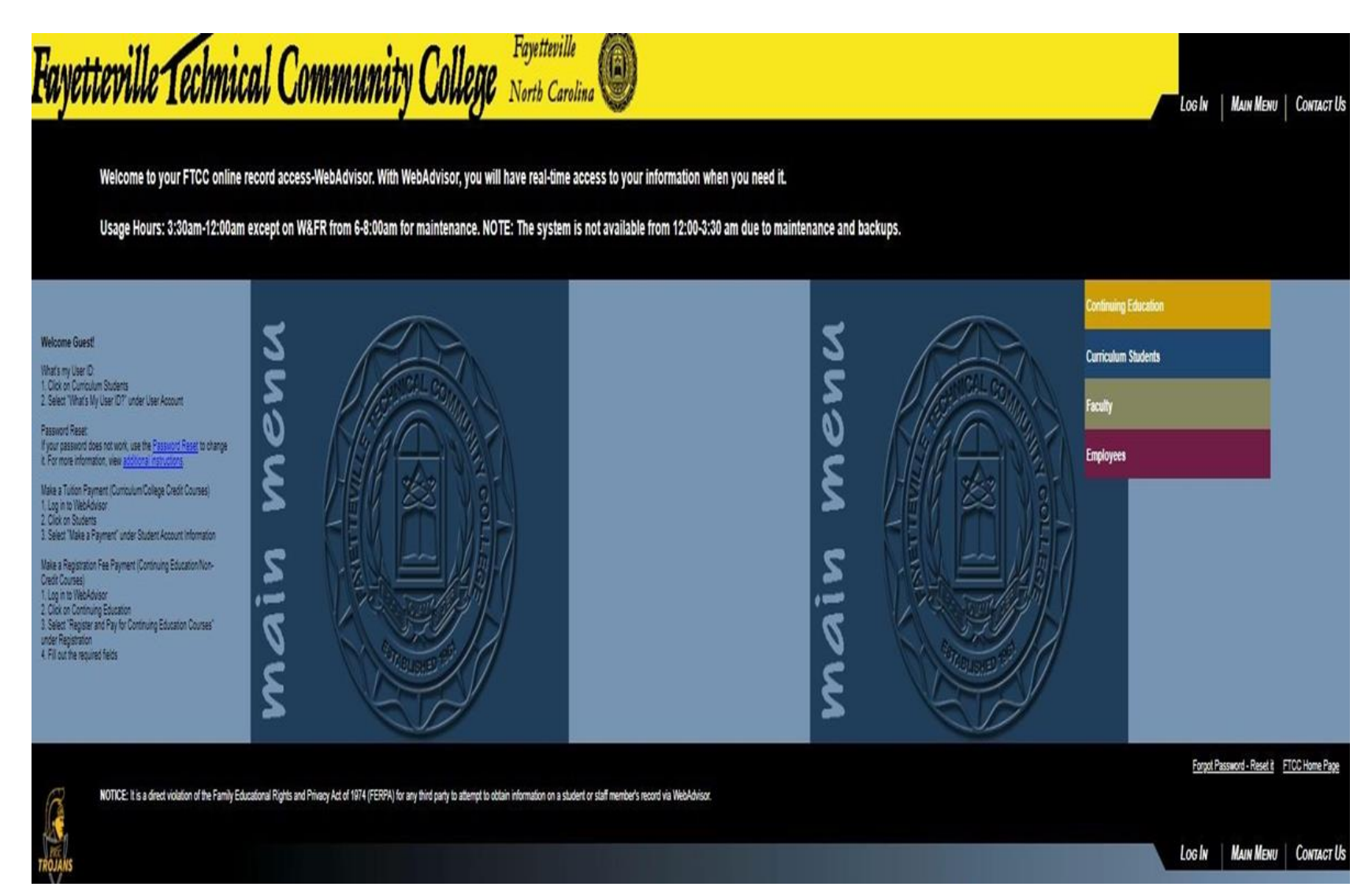

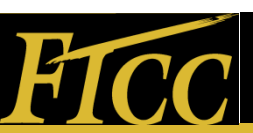

### Log In

|                                  |                                                                                                  |                     | Welcon   |
|----------------------------------|--------------------------------------------------------------------------------------------------|---------------------|----------|
|                                  |                                                                                                  |                     |          |
|                                  | Log In                                                                                           |                     |          |
| Your 6 digit Date of Birth mmd   | dyy is your password only the very first time you log into Web Advisor.                          |                     |          |
| If you have previously logged in | n, please go to the What's My Password Link on the Web Advisor Main Menu to reset your password. |                     | Log on   |
| Note: Use the Password Hint      | Option, it is very helpful.                                                                      |                     | Then hit |
| PLEASE SELECT A HINT TO          | HELP YOU REMEMBER YOUR PASSWORD.                                                                 |                     | "Submit" |
| AFTER TEN (10) ATTEMPTS          | TO LOG-IN / CHANGE YOUR PASSWORD YOUR ACCESS WILL BE BLOCKED FOR 15 MINUTES.                     |                     | Cabin    |
| IF YOU CANNOT REMEMBER           | R YOUR PASSWORD, FOLLOW THE "HOW TO RETRIEVE-RESET PASSWORD" INSTRUCTIONS.                       | THEY ARE ON THE MAI | N PAGE.  |
| User ID<br>Password<br>Hint      |                                                                                                  |                     |          |
|                                  | SUBMIT                                                                                           |                     |          |

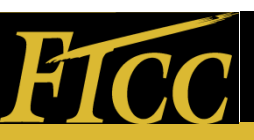

### **Student Planning**

| Get Started<br>Log into WebAdvisor.                                                                                                    |                                                                                                    |
|----------------------------------------------------------------------------------------------------|----------------------------------------------------------------------------------------------------|
| Click the Students icon.                                                                                                    |                                                                                                    |
| Select "Student Planning" under the Academic                                                                                                    | c Planning section.                                                                                          |
| Fayetteville Technical Community College North Carolina                                                                                                    | LOG OUT MAIN MENU STUDENTS MENU CONTACT US                                                                   |
| CURRENT STUDENTS - CURRICULUM STUDENTS MENU                                                                                                    | Welcome Your Name                                                                                            |
| WebAdvisor can help you access self-service account information about your progra<br>your record online, click one of the links below:<br>The following links may display confidential information. | am evaluation, registration, account payment and balance, and financial aid eligibility and award. To access |
| User Account                                                                                                    | Registration                                                                                                 |
| What's my Unit 102                                                                                                    | Macaoo Mv Wallint<br>Soutent Insultin Footan Association<br>Student Course Withdead Form                     |
| Shudent Account information                                                                                                    | Anadamir Diamine                                                                                             |
| View Account and Maine Environments<br>Erroll on Environment Film<br>1998 Destruct Connect                                                                                                    | Statent Planney                                                                                              |
| Vine.We.2016.1.Lorms                                                                                                    | Academic Profile                                                                                             |
| Financial Aid sforms<br>Financial Aid Source Elsebility<br>Financial Aid Checklas                                                                                                    | Teamscore<br>Instructure Resources<br>NSCL Studient Set? Server                                              |
| Communication                                                                                                    |                                                                                                    |
| Mx.Decomenta                                                                                                    |                                                                                                    |

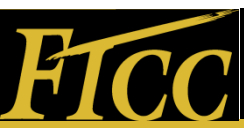

#### Welcome Screen

#### Self-Service Welcome Screen

There are three tabs on the main screen that may be accessed once the student accesses the Self-Service welcome screen. The first tab in the list is for **Academics**, and the second tab is **Student Planning**. A third tab, **Planning Overview**.

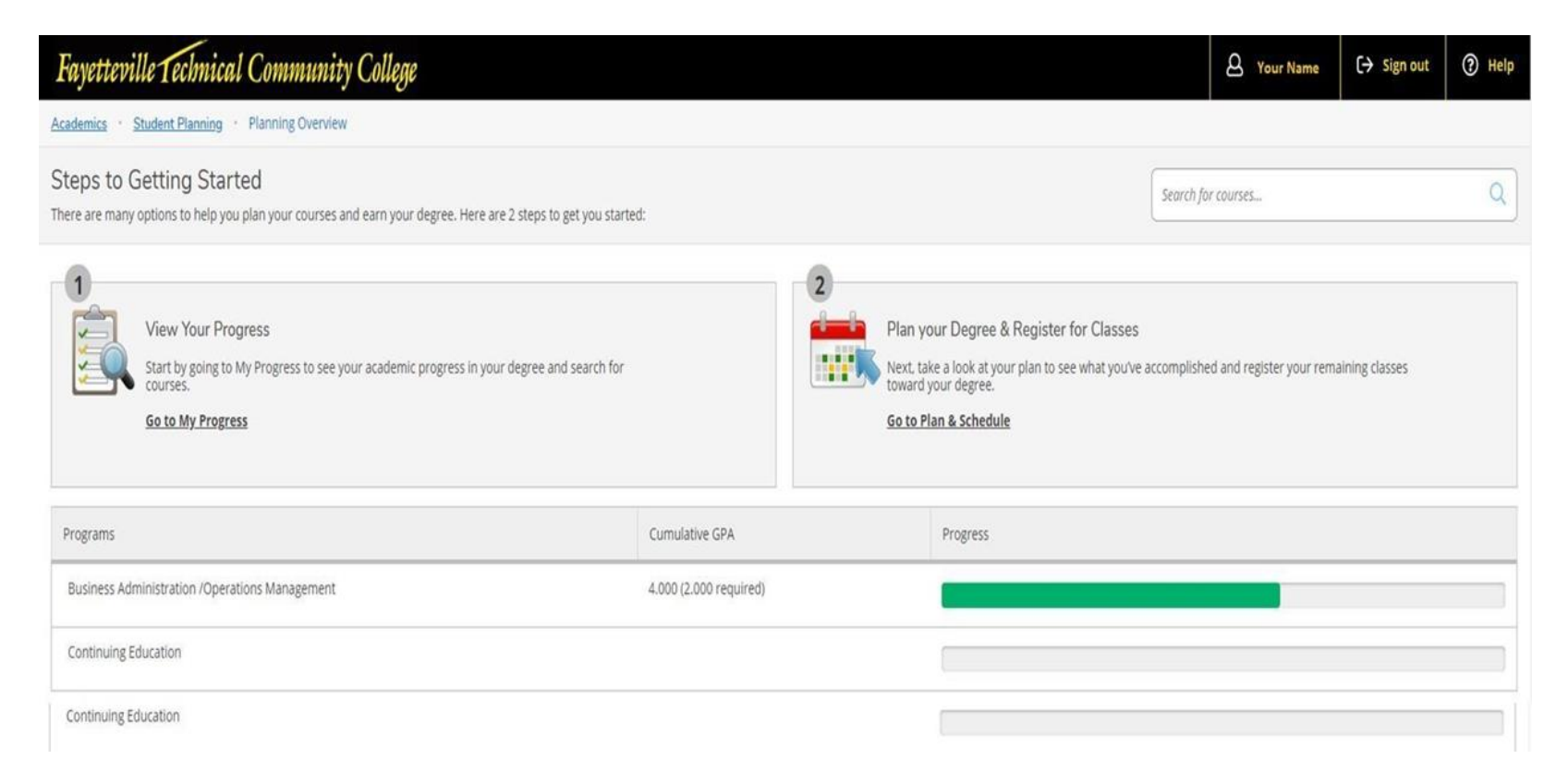

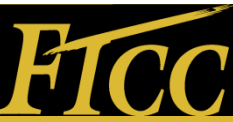

#### **Student Planning Overview**

#### **Student Planning Overview**

Under the Student Planning tab, there are several options to assist in monitoring and planning a program of study. The choices are: **Planning Overview, Plan & Schedule, My Progress, and Course Catalog** 

| Fayetteville Technical Community College                                                                                                    |                        |                                      |                                                                                                    | A Your Name              | 〔→ Sign out    | () Help |
|----------------------------------------------------------------------------------------------------|------------------------|--------------------------------------|----------------------------------------------------------------------------------------------------|--------------------------|----------------|---------|
| Academics Student Planning Planning Overview                                                                                                    |                        |                                      |                                                                                                    |                          |                |         |
| Steps         Planning Overview         inted           There are         plan & Schedule         rou plan your courses and earn your degree. Here are 2 steps to get you started | for courses            |                                      | Q                                                                                                    |                          |                |         |
| My Progress     Course Catalog     rogress     Start by going to My Progress to see your academic progress in your degree and search for     courses.     Go to My Progress       |                        | 2<br>Plan yo<br>Next tai<br>Go to Pl | our Degree & Register for Classes<br>ke a look at your plan to see what you've accomplish<br>your degree.<br>an & Schedule | ed and register your rem | aining classes |         |
| Programs                                                                                                    | Cumulative GPA         |                                      | Progress                                                                                                    |                          |                |         |
| Business Administration /Operations Management                                                                                                    | 4.000 (2.000 required) |                                      |                                                                                                    |                          |                |         |
| Continuing Education                                                                                                    |                        |                                      |                                                                                                    |                          |                |         |

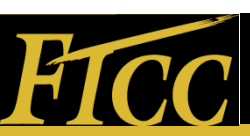

### My Progress

#### **My Progress**

For a detailed overview of your progress for your program of study, select **My Progress tab**. The screen will populate with your program. It looks very similar to Program Evaluation in WebAdvisor.

The top section will display At a Glance which shows your GPA, degree, major, and catalog for your program. If you are in more than one program, click the arrow key to display the other programs.

The top section will display "At a Glance" which shows your GPA, degree, major, and catalog for your program. If you are in more than one program, click the arrow key to display the other programs

| Academics - Student Plannik - Nv Progress                                                                                                    |                                                               |                         |
|----------------------------------------------------------------------------------------------------|---------------------------------------------------------------|-------------------------|
| My Progress                                                                                                    |                                                               | Search for courses      |
| Business Administration /Operations Management     (1 of 2 program)                                                                                                    | View a New Program                                            | Load Sample Course Plan |
| At a Glance                                                                                                    |                                                               | 😣 Prin                  |
| Cumulative GPA: 400 [2000 required]<br>Institution GPA: 400 [2000 required]<br>Degree Associate in Applied Conference in Applied Conference in Applied Conference in Applied Conference in Applied Conference in Conference in Conferenc | nos Program Completion must be verified by the Registrar. ent |                         |
| Participation                                                                                                    | Total Credits                                                 | 176 of 6                |
| The Business Administration curriculum is designed more                                                                                                    | 167                                                           | 9                       |
| Program Notes                                                                                                    | Total Credits from this School                                | 60 of 16.2              |
| Show Program Notes                                                                                                    | 51                                                            | 7                       |
| Requirements                                                                                                    |                                                               |                         |
| General Education Requirements                                                                                                    |                                                               |                         |

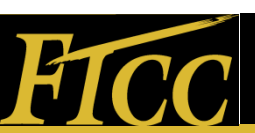

My progress (2)

Program requirements and sections that are completed are marked in green and have a check mark.

| A. Cor | SE Required Courses<br>e 6 credits: From courses ECO-251 ENG-111:<br>mplete all of the following items. V 1 of 1 Complet<br>V 6 of 6 Credits Completed. High Details | ed. <u>Hide Details</u> |                        |        |       |        |         |
|--------|----------------------------------------------------------------------------------------------------|-------------------------|------------------------|--------|-------|--------|---------|
|        | Status                                                                                                    | Course                  |                        | Search | Grade | Term   | Credits |
|        | ✓ Transfer Equivalency                                                                                                    | ENG-111                 | Expository Writing     |        | тс    |        | 3       |
|        | ✓ Completed                                                                                                    | ECO-251                 | Prin of Microeconomics |        | A     | 20155P | 3       |

Program requirements in progress are marked in green with a half-filled circle. Program requirements that are not started are red.

| ) Fully Planned 🖄 0 of 3 Credits Completed. <u>Hide Details</u> |         |                      |        |       |        |         |  |  |  |  |
|-----------------------------------------------------------------|---------|----------------------|--------|-------|--------|---------|--|--|--|--|
| Status                                                          | Course  |                      | Search | Grade | Term   | Credits |  |  |  |  |
| In-Progress                                                     | HUM-120 | Cultural Studies     |        |       | 20205P | 3       |  |  |  |  |
| Not Started                                                     | ART-111 | Art Appreciation     |        |       |        |         |  |  |  |  |
| Not Started                                                     | DRA-111 | Theatre Appreciation |        |       |        |         |  |  |  |  |
| Not Started                                                     | HUM-115 | Critical Thinking    |        |       |        |         |  |  |  |  |
| Not Started                                                     | MUS-110 | Music Appreciation   |        |       |        |         |  |  |  |  |

#### Sections pending completion of a registered course are marked in yellow.

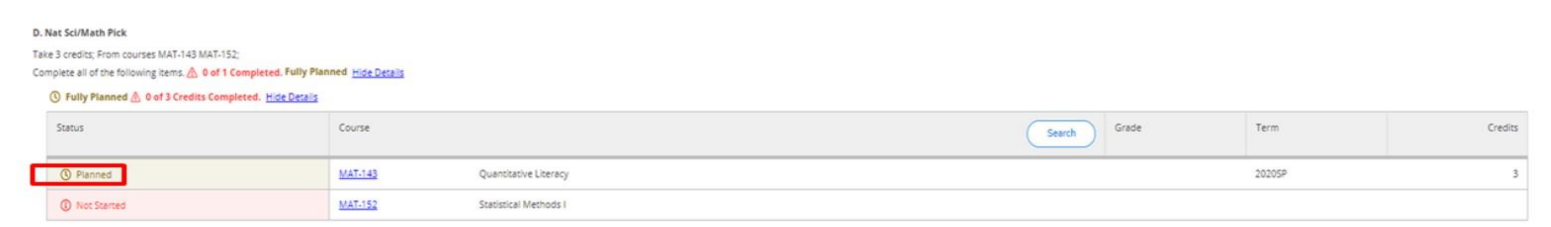

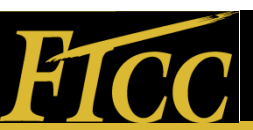

### **Total Credits**

#### **Reviewing Total Credits**

The progress bars display the **Total Credits** that have been completed and the credits that are in progress.

The progress bar color codes are: **dark green** = credits completed; **light green** = credits in progress; **yellow** = credits planned for future start dates

| Fayetteville Technical Community College                                      |                                                                                  |                                                |           |                    |                    | A Your Name    | €→ Sign out | ⑦ Help      |
|-------------------------------------------------------------------------------|----------------------------------------------------------------------------------|------------------------------------------------|-----------|--------------------|--------------------|----------------|-------------|-------------|
| Academics + Student Planning + My Progress                                    |                                                                                  |                                                |           |                    |                    |                |             |             |
| My Progress                                                                   |                                                                                  |                                                |           |                    | Search for courses |                |             | ٩           |
| Business Administration /Operations Manager<br>(1 of 2 programs)              | bent                                                                             |                                                |           | View a New Program |                    | Load Sample Co | ourse Plan  |             |
| At a Glance                                                                   |                                                                                  |                                                |           |                    |                    |                |             | 🔒 Print     |
| Cymputative GPAc<br>Ingefendering<br>Degree:                                  | 4.000 (2.000 required)<br>4.000 (2.000 required)<br>Associate in Applied Science | O Program Completion must be verified by the R | egistrar. |                    |                    |                |             |             |
| Majors:<br>Departments:                                                       | Business Administration<br>Ba/Operations Management                              | Progress                                       |           |                    |                    |                |             |             |
| Catalog:<br>Anticipated Completion Date:                                      | 2018<br>7/31/2021                                                                |                                                |           |                    |                    |                |             |             |
| Description<br>The Business Administration curriculum is designed <u>more</u> |                                                                                  | Total Credits                                  |           | 167                |                    |                |             | 176 of 66   |
| Program Notes                                                                 |                                                                                  | Total Credits from this School                 |           | 61                 |                    |                | <u> </u>    | 60 of 16.25 |
| 200m may be a reader                                                          |                                                                                  |                                                |           |                    |                    |                |             |             |

The Total Credits bar indicates the number of completed credits overall (176) of the number required for the program (66). The Total Credits from this School bar indicates the number of credits that must be taken at FTCC to meet residency (16.25 of 65 or 25% of 66).

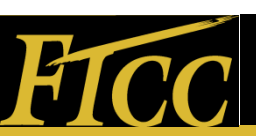

### Degree Requirements Reviewing Degree Requirements

Click on **Plan & Schedule** to map out your program requirements for the next semester as well as the future terms. The Schedule view shows the current term and the courses that you are enrolled in for that term. The number of enrolled credits will appear on the screen as well. In this example, the student is registered for 1 class that meets face-to-face on Tuesday and Thursday. The remaining class the student is registered for is online and appear at the bottom of the schedule because it does not have a specific meeting date and time.

| Fayetteville Technical Community College                                               |             |                      |                          |                |     |                | A Your               | Name 🗘 Sign            | out 🕐 Help          |
|----------------------------------------------------------------------------------------|-------------|----------------------|--------------------------|----------------|-----|----------------|----------------------|------------------------|---------------------|
| Academics - Student Plan & Schedule                                                    |             |                      |                          |                |     |                |                      |                        |                     |
| Plan your Degree and Schedule your courses                                             |             | $\sim$               |                          |                |     | Search for cou | /343                 |                        | ٩                   |
| Schedule Timeline Advising Petitions & Waivers                                         |             |                      | $\backslash$             |                |     |                |                      |                        |                     |
| Spring 2020                                                                            |             |                      | $\langle \rangle$        |                |     |                | Register Now         |                        |                     |
| V Pitter Sections                                                                      | $) \subset$ | 🖨 Print              |                          |                |     |                | Planned: 3 Credits E | nrolled: 6 Credits Wal | tlisted: 0 Credits  |
| CTS-130-2991: Spreadsheet                                                              | *           | Sun                  | Mon                      | Tue            | Wed | Thu            | Fri                  | Sat                    | t                   |
| ✓ Registered, but not started                                                          | 11am        |                      |                          | X              |     |                |                      |                        | · · · · · · · · · · |
| Codin: 3 Credita<br>Grading: Credita<br>Instructor: Unavelable<br>31/12/2010 6/13/2020 | 12pm<br>1pm |                      |                          | MAX. AND JOINT | ]   | MALLAGEDES     |                      |                        |                     |
| V Meeting Information                                                                  | 2pm         |                      |                          |                |     |                |                      |                        |                     |
| Drep                                                                                   | 3pm         |                      |                          |                |     |                |                      |                        |                     |
| View other sections                                                                    | 4pm         |                      |                          |                |     |                |                      |                        |                     |
|                                                                                        | 5pm         |                      |                          |                |     |                |                      |                        |                     |
| MAT-143-2101: Quantitative Literacy                                                    | 6pm         |                      |                          |                |     |                |                      |                        |                     |
| V Registered, but not started                                                          | 7pm         |                      |                          |                |     |                |                      |                        |                     |
| Credits: 3 Credits<br>Grading: Graded                                                  | 8pm         |                      |                          |                |     |                |                      |                        |                     |
| Instructor: Unavailable<br>3/12/2020 to 5/13/2020                                      | 9pm         |                      |                          |                |     |                |                      |                        |                     |
| V Meeting Information                                                                  | 10pm        |                      |                          |                |     |                |                      |                        |                     |
| Drop                                                                                   | 11pm        |                      |                          |                |     |                |                      |                        |                     |
| View other sections                                                                    | Sections wi | th no meeting        | g time                   |                |     |                |                      |                        | ¥                   |
|                                                                                        | × CT5-130.5 | preadsheet Section 2 | 2901 Faculty Unavailable |                |     |                |                      |                        |                     |

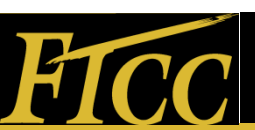

### **Term Schedules**

#### Plan & Schedule Overview

The planning feature of Self Service allows you to plan your courses for the upcoming semester or you may plan your courses for the whole program. Registered courses appear in green.

#### **Future Term Schedule**

To view schedules that are on the plan for future terms, click on the arrow to move to the next term. The schedule shown here is planned and therefore is yellow.

Click the arrow buttons to toggle between terms to see the current or planned schedules.

| Favettev    | ille Technical Community College                    | A Your Name            | (→ Sign out          | Help        |
|-------------|-----------------------------------------------------|------------------------|----------------------|-------------|
| Academics · | Student Planning - Plan & Schedule                  |                        |                      |             |
| Plan you    | Degree and Schedule your courses                    | ch for coarses         |                      | Q           |
| Schedule    | Timeline Advising Pecitoris & Walvers Spring 2020 - |                        |                      |             |
| $\square$   | ▼ Filter Sections                                   | ned:00redits Enrolled; | 0 Credits Waitlisted | 1 0 Credits |

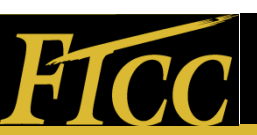

#### Add a Term

To add a term, click the right arrow, then select the term to be added to your plan and click "+". Academics · Student Planning · Plan & Schedule Plan your Degree and Schedule your courses Search for courses. Schedule Timeline Advising Petitions & Waivers Spring 2020 \_\_\_\_\_ + **V** Filter Sections Planned: 0 Credits Enrolled: 0 Credits Waitlisted: 0 Credits The new plan is added (pointing at Fall 2020). Academica - Student Planning - Plan & Schedule Plan your Degree and Schedule your courses Q Search for courses... Schedule Timeline etitions & Walvers < > Fall 2020 -P Filter Sections Planned: 0 Credits Enrolled: 0 Credits Waitlisted: 0 Credits

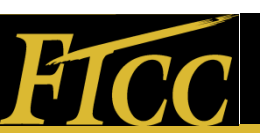

#### Add a Course

### To add courses to your plan, type the course in the search area and press enter.

| Academics Student Planning Planning Overview                                                                                                    |                        |                                                                                                    |   |
|----------------------------------------------------------------------------------------------------|------------------------|----------------------------------------------------------------------------------------------------|---|
| Steps to Getting Started<br>There are many options to help you plan your courses and earn your degree. Here are 2 steps to get you sta          | rted:                  | CT5-130                                                                                                    | 2 |
| View Your Progress     Start by going to My Progress to see your academic progress in your degree and search for courses.     Go to My Progress | 2                      | Plan your Degree & Register for Classes<br>vext, take a look at your plan to see what you've accomplished and register your remaining classes<br>oward your degree.<br>So to Plan & Schedule |   |
| Programs                                                                                                    | Cumulative GPA         | Progress                                                                                                    |   |
| Business Administration /Operations Management                                                                                                  | 4.000 (2.000 required) |                                                                                                    |   |
| Continuing Education                                                                                                    |                        |                                                                                                    |   |

#### Information about the course is displayed.

| Academics · Student Planning · Course Catalog                  | 8        |                                                                                                    |   |
|----------------------------------------------------------------|----------|----------------------------------------------------------------------------------------------------|---|
| Search for Courses and Course<br>< Back to Planning Overcitere | Sections | Search for courses                                                                                                    | 2 |
| Filter Results                                                 |          | Filters Applied: None                                                                                                    |   |
| Availability                                                   | ^        | CTS-130 Spreadsheet (3 Credits) Add Course to Plan                                                                                                    | ) |
| Open and Waitlisted Sections Open Sections Only                |          | This course intributes basic spreadother design and overlopment, topics include writing formulas, using functions, ennancing spreadsheets, creating charts, and printing, upon completion, students<br>should be able to design and printi basic spreadsheets and hards.<br>Requisites:<br>Table (55-110. (55-111, or OST-137) - Must be completed prior to taking this course. |   |
| Subjects                                                       | ^        | View Available Sections for CTS-130                                                                                                    |   |
| Cts-Computer Information Tech (1)                              |          |                                                                                                    |   |
| Locations                                                      | ^        |                                                                                                    |   |
| Main Campus (1) Online (1)                                     |          |                                                                                                    |   |
| Show All Terms                                                 | ^        |                                                                                                    |   |
| Eall 2019 (1) Spring 2020 (1) Summer 2019 (1)                  |          |                                                                                                    |   |

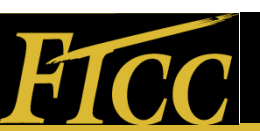

#### **Course Information**

| To view a list o                                         | meeting times for the course, select a term and click "View<br>Available Sections"                                                                                                    | ~      |
|----------------------------------------------------------|----------------------------------------------------------------------------------------------------|--------|
| Academics Student Planning - Course Catal                |                                                                                                    |        |
| Search for Courses and Course<br>< Bet to Plenine Denire | ections Search for courses                                                                                                    | ٩      |
| Filter Results                                           | Filters Applied: (Sporting 2000 x)                                                                                                    |        |
| Availability                                             | CTS-130 Spreadsheet (3 Credits)     Add Course to P                                                                                                    | ( main |
| Open and Wattisted Sections     Open Sections Only       | This course introduces basic spreadsheet design and development. Topic include writing formulas, using functions, enhancing spreadsheets, creating charts, and printing. Upon completion: stude thous be able to design and point basic spreadsheets and charts.<br>Requisites: | rets   |
| Subjects                                                 | Take CIS-110, CIS-111, or OST-137: - Must be completed prior to taking this course.                                                                                                    |        |
| Cts-Computer Information Tech (1)                        | View Available Sections for CTS-130                                                                                                    | ~      |
| Locations                                                |                                                                                                    |        |
| Main Campus (1)<br>Online (1)                            | NO C Property of 1 > 31                                                                                                    |        |
| Show All Terms                                           | ~                                                                                                    |        |
| Spring 2020 (1)                                          |                                                                                                    |        |
| Days of Week                                             | *                                                                                                    |        |
| Monday (1)<br>Wednesday (1)                              |                                                                                                    |        |

Information about the section is displayed (available seats, meeting times, location, instructor, etc.). Click "Add Section to Schedule".

| Subjects                                               |   | Menu Augitable Sections for | CTE-130                                      |                                                                |                          |  |  |  |  |  |  |  |  |
|--------------------------------------------------------|---|-----------------------------|----------------------------------------------|----------------------------------------------------------------|--------------------------|--|--|--|--|--|--|--|--|
| Cts-Computer Information Tech (1)                      |   |                             |                                              |                                                                |                          |  |  |  |  |  |  |  |  |
| Locations                                              | ~ | Spring 2020                 |                                              |                                                                |                          |  |  |  |  |  |  |  |  |
| Main Campus (1) Online (1)                             |   | Spreadsheet.0001            | Spreadsheet 0001 Add Sectors to Scheekvie    |                                                                |                          |  |  |  |  |  |  |  |  |
| Show All Terms                                         | ~ | Seats                       | Times                                        | Locations                                                      | Instructors              |  |  |  |  |  |  |  |  |
| Spring 2020 (1)                                        |   | 14                          | M 1:00 PM - 2:50 PM<br>1/13/2020 - 5/13/2020 | Main Campus. Advanced Technology Center 127<br>Classroom Hours | Linney, J                |  |  |  |  |  |  |  |  |
| Days of Week                                           | - |                             | W 1-00 BM - 2-50 BM                          | Main Campus, Advanced Technolomy Center 127                    |                          |  |  |  |  |  |  |  |  |
| Monday (1)     Wednesday (1)                           |   |                             | 1/13/2020 - 5/13/2020                        | Lab/Shop Hours                                                 |                          |  |  |  |  |  |  |  |  |
| Time of Day                                            | ~ | Spreadsheet 0901            |                                              |                                                                | Add Section to Schedule  |  |  |  |  |  |  |  |  |
| Select time range                                      |   | Seats                       | Times                                        | Locations                                                      | Instructors              |  |  |  |  |  |  |  |  |
| Instructors                                            | ~ | 2                           | TBD<br>1/13/2020 - 5/13/2020                 | Online, Distance Education Virtual Rm, INET<br>Classroom Hours | Galvan, L                |  |  |  |  |  |  |  |  |
| Galvan, L (1)<br>  Ivarsson, S (1)<br>  Iohnson, V (1) |   |                             | TBD<br>1/13/2020 - 5/13/2020                 | Online, Distance Education Virtual Rm. INET<br>Lab/Shop Hours  |                          |  |  |  |  |  |  |  |  |
| Linney, J (1)                                          |   | Spreadsheet 0902            |                                              |                                                                | Add Section to Schedule  |  |  |  |  |  |  |  |  |
| Academic Levels                                        | ~ |                             |                                              |                                                                | Auto Section to Schedule |  |  |  |  |  |  |  |  |
| Curriculum (1)                                         |   | Seats                       | Times                                        | Locations                                                      | Instructors              |  |  |  |  |  |  |  |  |
| Course Levels                                          | ~ | 10                          | TBD<br>1/13/2020 - 5/13/2020                 | Online, Distance Education Virtual Rm, INET<br>Classroom Hours | Johnson, V               |  |  |  |  |  |  |  |  |

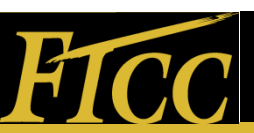

### **Confirm Selection**

#### To confirm your selection, click "Add Section"

| Subjects                                                                 | ^ | View Available Section                | s for CTS-130                                                                                                    |                                                                                                    | /                     | ~                       |
|--------------------------------------------------------------------------|---|---------------------------------------|----------------------------------------------------------------------------------------------------|----------------------------------------------------------------------------------------------------|-----------------------|-------------------------|
| Cts-Computer Information Tech (1)                                        |   |                                       |                                                                                                    | /                                                                                                    |                       |                         |
| Locations                                                                | ^ | Spring 2020                           |                                                                                                    |                                                                                                    |                       |                         |
| Main Campus (1) Online (1)                                               |   | Section Details                       |                                                                                                    | /                                                                                                    |                       | Add Section to Schedule |
| Show All Terms                                                           | ~ | CTS-130-2901 Spreadshe<br>Spring 2020 | et                                                                                                    |                                                                                                    |                       | Instructors             |
| Fall 2019 (1)<br>Spring 2020 (1)                                         |   | Instructors<br>Meeting Information    | TBD<br>3/12/2020 - 5/13/2020                                                                                                  |                                                                                                    | echnology Center 127  | TBD                     |
| Days of Week                                                             | ^ |                                       | Online, Distance Education Virtual Rm. I<br>3/12/2020 - 5/13/2020<br>Online, Distance Education Virtual Rm. I                 | NET (Classroom Hours)<br>NET (Lab/Shop Hours)                                                                                   | echnology Center 127  | TBD                     |
| Monday (1) Tuesday (1) Wednesday (1) Thursday (1)                        |   | Dates<br>Seats Available<br>Credits   | 3/12/2020 - 5/13/2020<br>9 of 35 Total<br>3                                                                                   |                                                                                                    |                       | Add Section to Schedule |
| Time of Day                                                              | ^ | Requisites                            | Take (15.110 (15.111 or OST                                                                                                   | 137 - Must be completed prior to taking                                                                                         | i Virtual Rm. INET    | 780                     |
| Select time range                                                        | • |                                       | this course.                                                                                                    |                                                                                                    | Virtual Rm. INET      | TBD                     |
| Instructors                                                              | ^ | Course Description                    | This course introduces basic spreadshe<br>writing formulas, using functions, enhar<br>printing, Upon completion, students shi | et design and development. Topics include<br>nong screadsheets, creating charts, and<br>build by able to design and print basic |                       | Add Section to Schedule |
| Unavailable (1)<br>Unavailable (1)<br>Unavailable (1)<br>Unavailable (1) |   | Books                                 | spreadsheets and charts.<br>Bookstore information                                                                             |                                                                                                    |                       | Instructors             |
| Unavailable (1)                                                          |   | c                                     | lote                                                                                                    | Add Section                                                                                                    | Virtual Rm. INET      | TED                     |
| Academic Levels                                                          | ^ |                                       | TBD                                                                                                    | Online, Distance Educa                                                                                                    | tion Virtual Rm. INET | TRD                     |

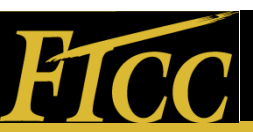

#### **Planned Courses**

The "Planned" courses appear in yellow. Please note that online class will not show on the schedule below.

| Plan your Degree and Sch                                                                                                    | edule your courses    |                |   |                                                               |                              |           |   |                    | Search for co | W/565             |                       | Q                     |
|----------------------------------------------------------------------------------------------------|-----------------------|----------------|---|---------------------------------------------------------------|------------------------------|-----------|---|--------------------|---------------|-------------------|-----------------------|-----------------------|
| Schedule Timeline Advisin                                                                                                    | g Petitions & Walvers |                |   |                                                               |                              |           |   |                    |               |                   |                       |                       |
| Spring 2020 -                                                                                                    | •                     |                |   |                                                               |                              | $\subset$ |   | Remove Planned Cou | se            |                   | Register Now          |                       |
| Pilter Sections                                                                                                    |                       | 📋 Save to iCal |   | Print                                                         |                              |           |   |                    |               | Planned: 9 Credit | s Enrolled: 0 Credits | Waitlisted: 0 Credits |
| CTS-130-2901: Spreadsheet                                                                                                    |                       | ×              | ^ | Sun                                                           | Mon                          | Tue       |   | Wed                | Thu           | Fri               |                       | Sec                   |
| Planned  Credits: 3 Credits Grading: Graded Instructor: Unavailable 3/12/2020 to 5/13/2020 Seats Available: 9      Meeting Information      View other sections  MAT-143-2101: Quantitative Literacy | Register              |                |   | 11am<br>12pm<br>1pm<br>2pm<br>3pm<br>4pm<br>5pm<br>6pm<br>7pm |                              |           | × |                    | 901-00.200    | ×                 |                       |                       |
| View other sections      View other sections                                                                                                    | Register              |                |   | 8pm<br>9pm<br>10pm<br>11pm<br>Sections with no meeting tir    | në<br>I Faculty: Unavailable |           |   |                    |               |                   |                       | ×                     |

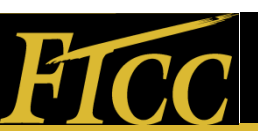

### Register for Courses Registering for Courses

You may register for courses from your student plan. To register for courses, click "Register Now" or "Register".

\*Sections with no meeting time will appear at the bottom. Please note that "Planned" does not mean you are registered until you click "Register" button

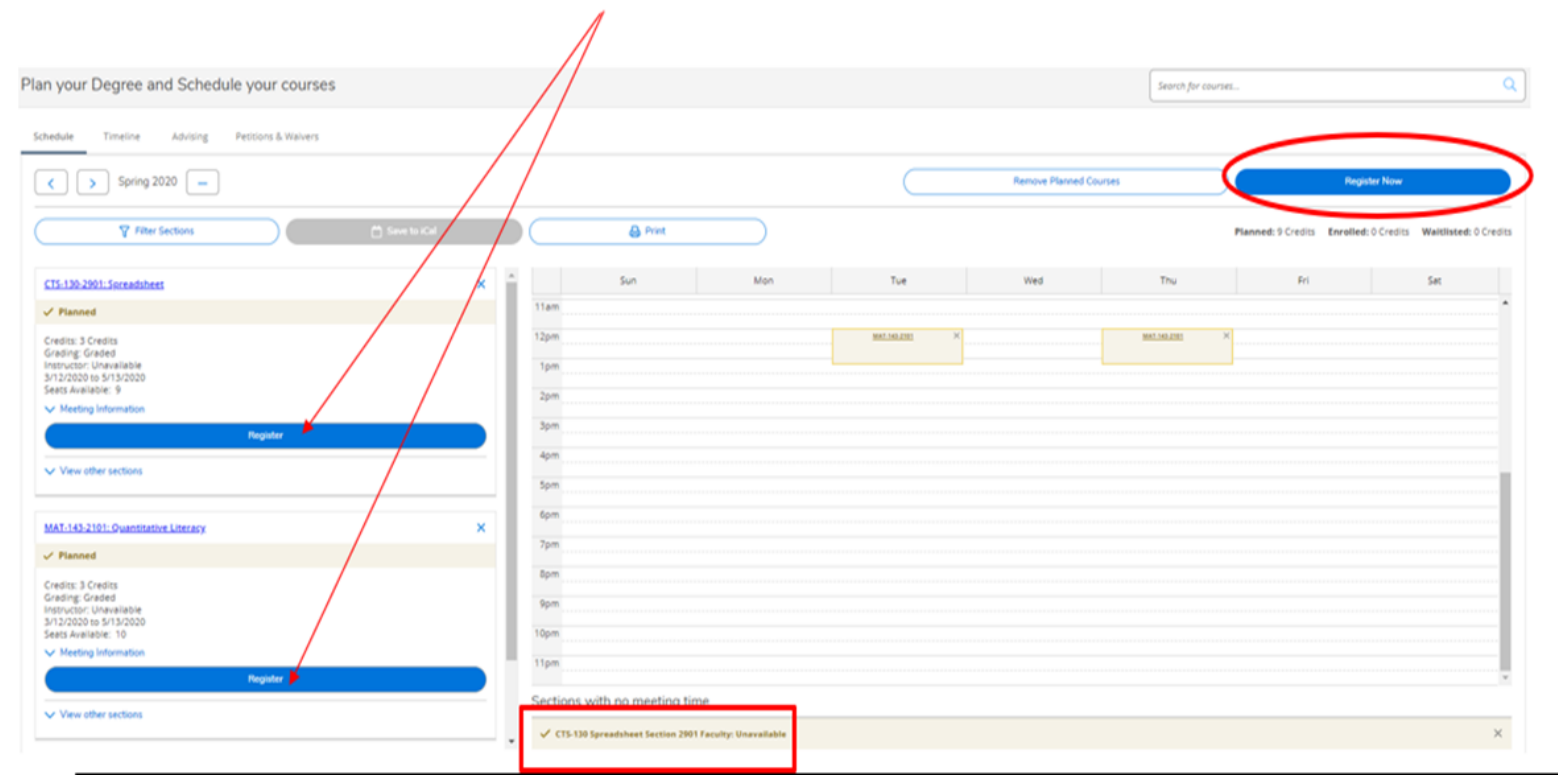

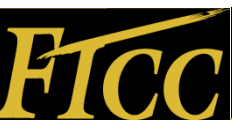

#### **Registration Complete**

#### The student is now registered for the classes that were planned.

| Fayetteville Technical Community College                                                  |             |                        |                         |             |     |                     | 8 10               | ur Name 🕞           | Sign out    | () Help   |
|-------------------------------------------------------------------------------------------|-------------|------------------------|-------------------------|-------------|-----|---------------------|--------------------|---------------------|-------------|-----------|
| Academics - Student Planning - Plan & Schedule                                            |             |                        |                         |             |     |                     |                    |                     |             |           |
| Plan your Degree and Schedule your courses                                                |             |                        |                         |             |     | Search for cou      | /545               |                     |             | ٩         |
| Schedule Timeline Advising Petitions & Waivers                                            |             |                        |                         |             |     |                     |                    |                     |             |           |
| Spring 2020                                                                               |             |                        |                         |             |     |                     | Register Now       |                     |             |           |
| Ther Sections                                                                             | $\supset$   | 🔒 Print                |                         |             |     |                     | Planned: 3 Credits | Enrolled: 6 Credits | Waitlisted: | 0 Credits |
| CI5-130-2901:Secondsheet                                                                  |             | Sun                    | Mon                     | Tue         | Wed | Thu                 | Fri                |                     | Set         |           |
| ✓ Registered, but not started                                                             | 11am        |                        |                         |             |     |                     |                    |                     |             |           |
| Credits: 3 Credits<br>Grading: Graded<br>Instructor: Unavailable<br>37:12/000 bs /13/2020 | 12pm<br>1pm |                        |                         | 987.102.219 |     | <u>MAT 143 2101</u> |                    |                     |             |           |
| V Meeting Information                                                                     | 2pm         |                        |                         |             |     |                     |                    |                     |             |           |
| Drop                                                                                      | 3pm         |                        |                         |             |     |                     |                    |                     |             |           |
| View other sections                                                                       | 4pm         |                        |                         |             |     |                     |                    |                     |             | Ξ.        |
|                                                                                           | spm         |                        |                         |             |     |                     |                    |                     |             |           |
| MAT-143-2101: Quantitative Literacy                                                       | spm         |                        |                         |             |     |                     |                    |                     |             |           |
| Registered, but not started                                                               | 7pm         |                        |                         |             |     |                     |                    |                     |             |           |
| Credits: 3 Credits<br>Grading: Graded<br>Instructor: Unavailable<br>3/12/2020 b 5/13/2020 | 8pm<br>9pm  |                        |                         |             |     |                     |                    |                     |             |           |
| V Meeting Information                                                                     | 10pm        |                        |                         |             |     |                     |                    |                     |             |           |
| Drep                                                                                      | 11pm        |                        |                         |             |     |                     |                    |                     |             |           |
| View other sections                                                                       | Sections w  | ith no meeting t       | time                    |             |     |                     |                    |                     |             |           |
|                                                                                           | ✓ CTS-130 5 | Spreadsheet Section 23 | 01 Faculty: Unavailable |             |     |                     |                    |                     |             |           |

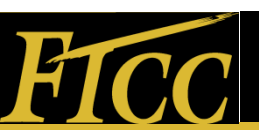

#### Check your Student E-mail

### Once a student is registered, a "Web registration" confirmation email will be sent via FTCC students' email

Dear Your Name,

Thank you for your online registration. To view and verify your schedule, click on the "My Class Schedule" link in WebAdvisor.

You are responsible for all tuition and fee charges that result from the classes on your schedule. To view your charges, click on the "View Account and Make Payments" link in WebAdvisor. Please check the Registration Schedule for payment due dates to avoid being dropped from classes. The Registration and Payment schedule is located on our web page at <a href="http://invuri.com/FTCCREGINFONEW">http://invuri.com/FTCCREGINFONEW</a>

How to Pay:

1. Online: In WebAdvisor using your Visa, MasterCard, or Discover.

2. Awarded Financial Aid: The award letter constitutes payment for your classes. If you have not received an award letter, then you do not have aid. Please check WebAdvisor to verify receipt of an award letter.

3. Third Party: Copies of all appropriate documentation must be submitted to the Office of Business and Finance (Cashier's Office) and be processed by that office.

4. Payment Plan: In WebAdvisor, click on the "Enroll in Payment Plan/e-Cashier" link.

4. In Person: Payment can be made with Cash/Check/Money Order/Discover/Visa or MasterCard. Go to the Tony Rand Student Center, Room 132.

5. Mail: FTCC, Attn: Office of Business and Finance, PO Box 35236, Favetteville, NC 28303-0236.

Note: checks must have an in-state address, student ID, and driver's license number.

Note: Please check the registration and payment schedule for cashier locations at http://tinyurl.com/FTCCREGINFONEW

If you determine that you cannot attend a class, you must drop the class before the session starts.

If you do not attend a class for which you are registered, you will be marked as a No Show and will be responsible for the class. Students who are receiving financial aid are responsible for the full amount of the class for which they have been marked as a No Show. Financial aid does not pay for these classes.

If you register for a class with a lab component and elect to drop the lab, you must drop the class as well. The lab is not optional. It is required. You can drop via WebAdvisor or with your Advisor.

Please do not reply to this email. It is for information purposes only.

Sincerely,

The Registration and Records/Curriculum Office

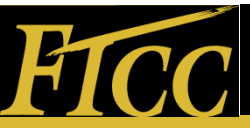

#### **Multiple Sections**

When registering for multiple sections for the same term, an alert message appears that that the courses conflict. This is only an alert and will not prevent you from registering for multiple online sections. To register for the online sections, click view "View other sections" to select available ENG-112 online course.

In this example, ENG-112 with open seats conflict with the MAT-143 class that is already on the plan for the spring session. Please note students should choose another class to register to fit in the planned schedule.

| denter - Databat Denter - Des 1 Court in                                                           |           |                                 |                     |                   |      |                    |                                   |                        |
|----------------------------------------------------------------------------------------------------|-----------|---------------------------------|---------------------|-------------------|------|--------------------|-----------------------------------|------------------------|
| Hand - Statelingerice - werstering                                                                 |           |                                 |                     |                   |      | (                  | A 16210                           | TAM draw stuffenss FUT |
| in your Degree and Schedule your courses                                                           |           |                                 |                     |                   |      | Skerch for sources |                                   |                        |
| MALAR Toreste Advising Petitions & Markets                                                         |           |                                 |                     |                   |      |                    |                                   |                        |
| < > Sama 2020                                                                                      |           |                                 |                     |                   |      |                    | Sugata Nos                        |                        |
| V Hite Sector                                                                                      | 0 9H W KW | @ free                          | $\supset$           |                   |      |                    | Plenned & Credin Enrolled: & Cred | n Weithlied: 2 Codm    |
| Pris-112-21 Constant Processity in the Doc                                                         | × -       | Sun.                            | Also                | T.e               | Viet | bu                 | Ret                               | Set                    |
| / Planned                                                                                          | 216       |                                 |                     |                   |      |                    |                                   |                        |
| Jedina 3 Grebia<br>Jeding Glabeot<br>Natractari Universitate<br>V 20000 ta 51 ta 6000              | 19        | -                               |                     | Marian * Mariante |      | MAL MALIN          |                                   |                        |
| inda Avalabe. 23<br>V Medag Internation                                                            | 2         | -                               |                     |                   |      |                    |                                   |                        |
| Conflicting secrets with MAT 145 2181                                                              |           | -                               |                     |                   |      |                    |                                   |                        |
|                                                                                                    |           | -                               |                     |                   |      |                    |                                   |                        |
| - Angelor                                                                                          |           | -                               |                     |                   |      |                    |                                   | 1                      |
| U Vew other sections                                                                               | 4         |                                 |                     |                   |      |                    |                                   |                        |
|                                                                                                    |           | in .                            |                     |                   |      |                    |                                   | _                      |
| NT.140.2181. Quantitative Literacy                                                                 |           | IN .                            |                     |                   |      |                    |                                   |                        |
| * Registered, but out tracted                                                                      |           |                                 |                     |                   |      |                    |                                   | _                      |
| Destrial 3 Credital<br>Creditory, Credital<br>Performance Universitia te<br>12/2020 de las 16/2020 | -         | 17                              |                     |                   |      |                    |                                   | -                      |
| V Hadag internation                                                                                |           |                                 |                     |                   |      |                    |                                   |                        |
| DHW                                                                                                | Se        | ctions with no meeting ti       | te.                 |                   |      |                    |                                   |                        |
| Le Value office sections                                                                           |           | CTS-3.52 Samuelitud Section 200 | Paratta Unavailable |                   |      |                    |                                   |                        |
| A LEAD OF A DECIMAL                                                                                |           |                                 |                     |                   |      |                    |                                   |                        |

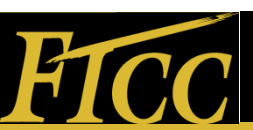

#### **Online Courses**

To continue the process with registration for the online section, click the "Add Section", to move it to "Planned" status.

| Fayetteville Technical Community College                                                                                                    |                                        |                                                                                                    |                | A Your Name C+ Sign o                 | sut (1) Help            |
|----------------------------------------------------------------------------------------------------|----------------------------------------|----------------------------------------------------------------------------------------------------|----------------|---------------------------------------|-------------------------|
| Audenia - Badent Hanne - Par & Scherke                                                                                                    |                                        |                                                                                                    |                | ING-112-2101 - ENG-112-2<br>145-2161  | 191 conflicts with MAT- |
| Schedule Timesrie Advising Peticons & Walvers                                                                                                    |                                        |                                                                                                    | Search for car | ines l                                |                         |
| Spring 2020                                                                                                    | Section Details                        |                                                                                                    |                | Register Now                          |                         |
| V Atter Sectors                                                                                                    | ENG-112-2903 Writing/Re<br>Spring 2020 | esearch in the Disc                                                                                                    |                | Planned: 6 Credits Enrolled: 6 Credit | s Waitlisted: 0 Credits |
| This sectory has a welling<br>1965-112-2001 inverse Research in the Disc                                                                                                    | Instructors<br>Meeting Information     | TBD<br>9/12/0201- 5/13/2020<br>Online, Distance Education Virtual Rm, N(ET (Clessroom Hours)                                                                                                    | Thu            | Bri                                   | se .                    |
| Westmen 5<br>Instructor Unit-Antonio<br>Zwei 1920<br>Demi 3/12/2020 - 3/13/2020<br>Lautoro Christ Distance Excession Visual Rin, RUT (Destroyon Heuriti<br>Lautoro Christ Distance Excession Visual Rin, RUT (Destroyon Heuriti                                                                                                    | Dates<br>Seats Available               | 3/12/0020 - 5/13/2020<br>4 of 35 Total                                                                                                    | BC26101        |                                       |                         |
| This existent has a weaking<br>DVD-112-2000 Minorg-Research in the Doc<br>Minorgan 0<br>Instructor, Unavailable<br>They 100<br>Dens: SI-22000 - KN10300<br>Dens: SI-22000 - KN10300<br>Dens: SI-22000 - KN1040<br>Dens: SI-22000 - KN1040<br>Dens | Grading<br>Requisites                  | Graded Take DNG-111 - Must be completed prior to taking this course.                                                                                                    |                |                                       |                         |
| END-T12-DED Writing Reserver in the Day<br>Search and writing - A<br>Instructor: Unwallable<br>Type 100<br>Desc: Un2-DEDE And DEDE<br>Dascord One-Dascore Endedow Virusi Ret. (NET (Description Prove)<br>Unatorio Chine Dascore Endedow Virusi Ret. (NET (Description Prove)                                                                                                    | Course Description                     | This course, the second in a sortes of two, introduces research techniques, documentation types, and<br>writing strategies. Expresses is paced on exampling information und rises and incorporating research<br>findings into adocumented writing and research projects. Upon completion, students phould be able to<br>evaluate and hytofestarc information primary and secondary sources using documentation<br>appropriate to vertices disciplines.<br>Sources information |                |                                       |                         |
| 25/2-112.2554 annump-Research in the Doc<br>Deats Avenues 31<br>Internation Obstantiana<br>Trave 110<br>Dates 31:00000-51/30000<br>Lasotton Chine Datasete Education Annue Rev. INET/Cestimon Insurs                                                                                                    | Transfer Status                        | Pts Close Add Section                                                                                                    | >              |                                       |                         |
| ENGL 112-2002 Intelling/Research in the Dat.<br>Beets subject 21<br>Personator: Differences<br>Tree: 100<br>Deeler: 11102008 - 51150000                                                                                                    | Secto                                  | ions with no meeting time<br>17-330 Synamous Sector 2001 Paulty Universities                                                                                                    |                |                                       |                         |

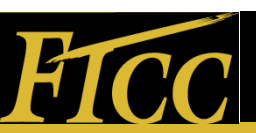

### Online Courses (2)

In this example, there are two ENG-112s have been added to "Planned". You may remove the one that is in red status by selecting the "x" button. Then, select the "Register" or "Register Now" to successfully register for ENG-112 online section.

| Spring 2020                                                                             |              |                                                  |                          |     |             | Register Now               |                              |
|-----------------------------------------------------------------------------------------|--------------|--------------------------------------------------|--------------------------|-----|-------------|----------------------------|------------------------------|
|                                                                                         | Save to iCal | ) ( Brint                                        | )                        | No. |             | Planned: 9 Credits Enrolle | d: 6 Credits Waitlisted: 0 C |
|                                                                                         |              | * Sun                                            | Mon Tue                  | Wed | Thu         | Fri                        | Sat                          |
| NG-112-2101: Writing/Research in the Disc                                               | ×            | 11am                                             |                          |     |             |                            |                              |
| Planned                                                                                 | U            | 12pm                                             | ENGLIGHTER × MATERIAL    |     | 101.101.202 |                            |                              |
| redits: 3 Credits                                                                       |              | 1pm                                              |                          | l   |             |                            |                              |
| nating, craded<br>istructor: Unavailable<br>/12/2020 to 5/13/2020                       |              | 2pm                                              |                          |     |             |                            |                              |
| eats Available: 23<br>✓ Meeting Information                                             |              | 3pm                                              |                          |     |             |                            |                              |
| 0 Conflicting section with MAT-143-2101                                                 |              | 4pm                                              |                          |     |             |                            |                              |
|                                                                                         |              | Spm                                              |                          |     |             |                            |                              |
| Register                                                                                |              | 6pm                                              |                          |     |             |                            |                              |
| / View other sections                                                                   |              | 7pm                                              |                          |     |             |                            |                              |
|                                                                                         |              | 8pm                                              |                          |     |             |                            |                              |
| NG-112-2903: Writing/Research in the Disc                                               | ×            | 9pm                                              |                          |     |             |                            |                              |
| / Planned                                                                               |              | 10pm                                             |                          |     |             |                            |                              |
| redits: 3 Credits                                                                       |              | 11pm                                             |                          |     |             |                            |                              |
| Gradog Gradeo<br>Instructor: Unavalleble<br>3112/2020 to 5/13/2020<br>Gest Available: 4 |              | Sections with no meeting time                    |                          |     |             |                            |                              |
| <ul> <li>Meeting Information</li> </ul>                                                 |              | ✓ ENG-112 Writing/Research in the Disc Section 2 | 903 Faculty: Unavailable |     |             |                            |                              |

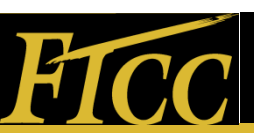

### Online Courses (3)

The selected course ENG-112 has been added to your schedule and highlighted green to indicate that you are registered for the section. Again, registered online courses will appear at the bottom not in the calendar.

| Academics - Student Planning - Plan & Schedule                  |                            |                                              |              |     |                 |                                |                               |
|-----------------------------------------------------------------|----------------------------|----------------------------------------------|--------------|-----|-----------------|--------------------------------|-------------------------------|
| Plan your Degree and Schedule your courses                      |                            |                                              |              |     | Search for cour | i6_                            | ۹                             |
| Schedule Timeline Advising Petitions & Walvers                  |                            |                                              |              |     |                 |                                |                               |
| ✓ >> Spring 2020                                                |                            |                                              |              |     |                 | Register Now                   |                               |
| Ther Sections                                                   |                            | nt                                           |              |     |                 | Planned: 3 Credits Enrolled: 5 | Credits Waitlisted: 0 Credits |
| Credits: 3 Credits                                              | * Sun                      | Mon                                          | Tue          | Wed | Thu             | Fri                            | Sec                           |
| Grading: Graded<br>Instructor: Unavailable                      | 11am                       |                                              |              |     |                 |                                | ·····                         |
| Meeting Information                                             | 12pm                       |                                              | MAT 140 2101 |     | MRT 140 2101    |                                |                               |
| Drop                                                            | 1pm                        |                                              |              |     | -               |                                |                               |
| View other sections                                             | 2pm                        |                                              |              |     |                 |                                |                               |
|                                                                 | 3pm                        |                                              |              |     |                 |                                |                               |
| ENG-112-2903: Writing/Research in the Disc                      | 4pm                        |                                              |              |     |                 |                                |                               |
| ✓ Registered, but not started                                   | Spm                        |                                              |              |     |                 |                                |                               |
| Credits: 3 Credits<br>Gradina: Graded                           | 6pm                        |                                              |              |     |                 |                                |                               |
| Instructor: Unavailable<br>3/12/2020 to 5/13/2020               | 7pm                        |                                              |              |     |                 |                                |                               |
| Meeting Information                                             | 8pm                        |                                              |              |     |                 |                                |                               |
| Drop                                                            | 9pm                        |                                              |              |     |                 |                                |                               |
| View other sections                                             | 10pm                       |                                              |              |     |                 |                                |                               |
|                                                                 | 11pm                       |                                              |              |     |                 |                                |                               |
| MAT-143-2101: Owantitative Literacy                             | Sections with no mee       | ting time                                    |              |     |                 |                                |                               |
| ✓ Registered, but not started                                   | ✓ CTS-130 Spreadsheet Sect | tion 2901 Faculty: Unavailable               |              |     |                 |                                |                               |
| Creates 3 Creates<br>Grading: Graded<br>Instructor: Unavailable | ✓ ENG-112 Writing/Research | h in the Disc Section 2903 Faculty: Unavails | able         |     |                 |                                |                               |

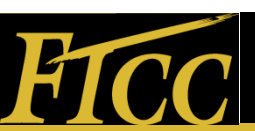

#### **Overload Status**

In this example, the student could only be registered for one of the courses because the second course puts the student in overload status for the term. A notification will appear at the top of the screen to identify the course that could not be added to the schedule and petition is required.

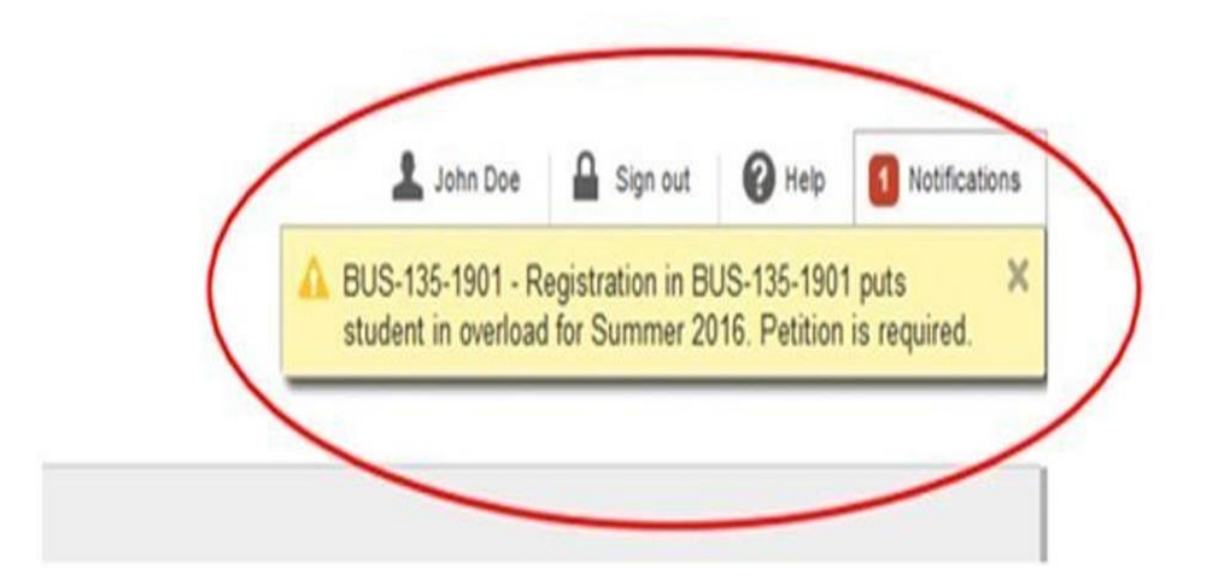

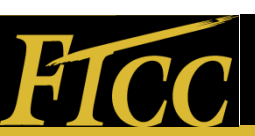

#### **Email Your Advisor**

We have an excellent new tool for you with this program. You can actually contact your advisor! By clicking on the Advising tab, you can send an email to your advisor right from here.

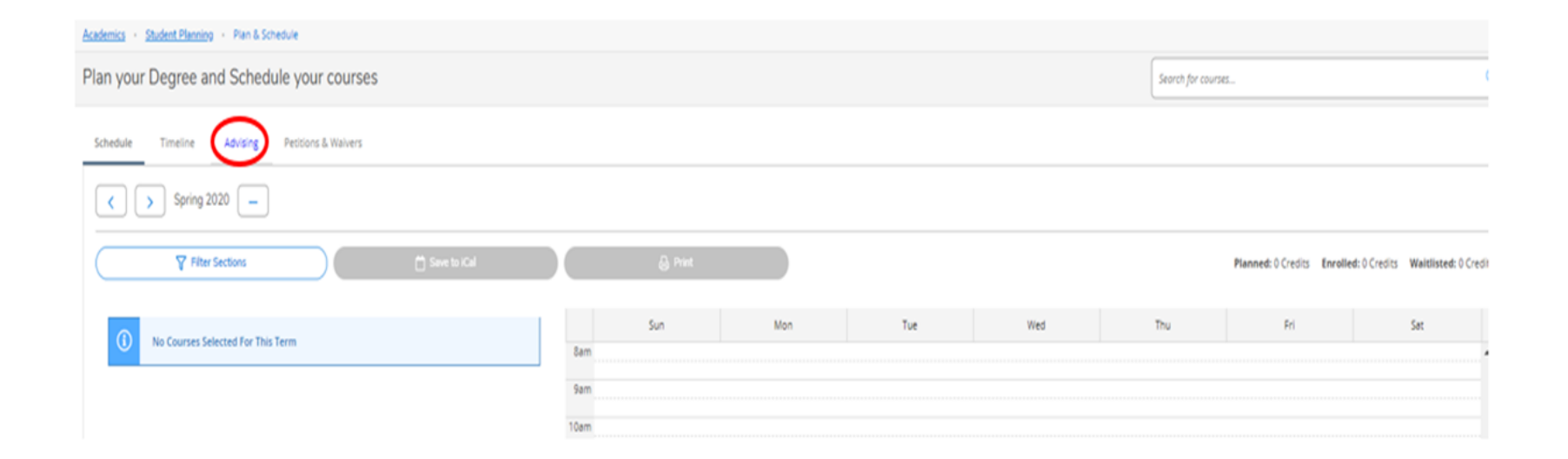

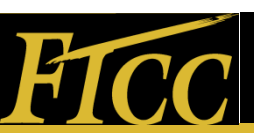

### **Request Permission**

To register for the course, click on the Advising tab to request permission to register for the course.

| Fayetteville Technical Community College                                                                                          | A Your Name | 〔→ Sign out | Help  |
|----------------------------------------------------------------------------------------------------|-------------|-------------|-------|
| Academics + Student Planning + Plan & Schedule                                                                                    |             |             |       |
| Plan your Degree and Schedule your courses                                                                                        | courses     |             | Q     |
| Schedule Timeline Advising Petitions & Walvers                                                                                    |             |             |       |
| My Advisors                                                                                                    |             | Request R   | eview |
| 😒 <u>Paul Salada</u> (Program)                                                                                                    |             |             |       |
| Compose a Note                                                                                                    |             |             |       |
| Dear Mr. Salada. I am requesting to take OMT-260 for the Spring 2020 term. The Course will plut me in overload status. Thank you. |             |             | ^     |
|                                                                                                    |             |             |       |
|                                                                                                    |             |             |       |
| Save Note                                                                                                    |             |             |       |
|                                                                                                    |             |             |       |

Click "Save Note" button so that your note will be saved to your record. Your Advisor will be able to read your notes.

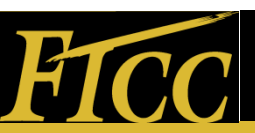

#### **Plan Review**

#### A notification appears that your plan is ready for review.

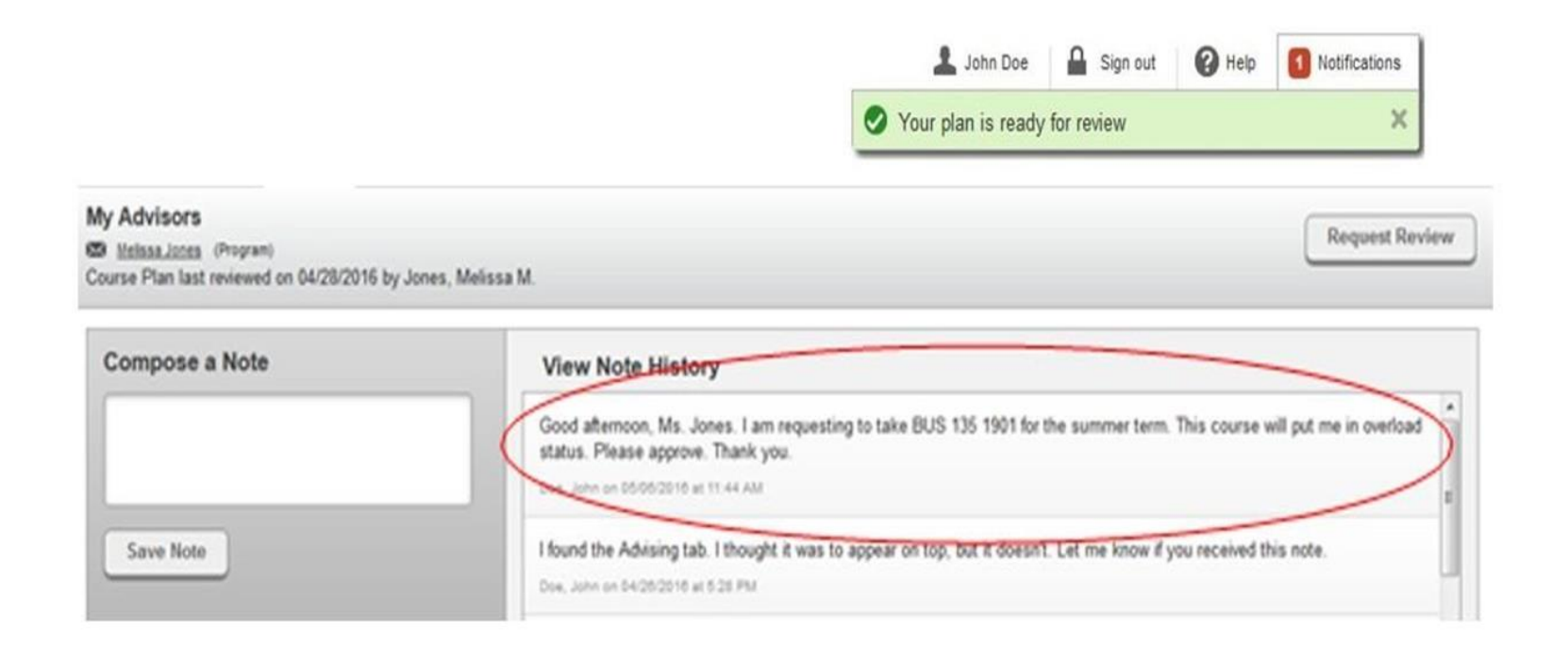

### Your advisor will email you a response in your student email account!

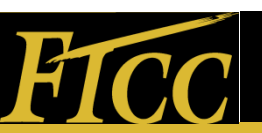

### **Overload Course Approval**

If your Advisor approves the course, it will be marked Approved. The Advisor will register the student for the overload courses.

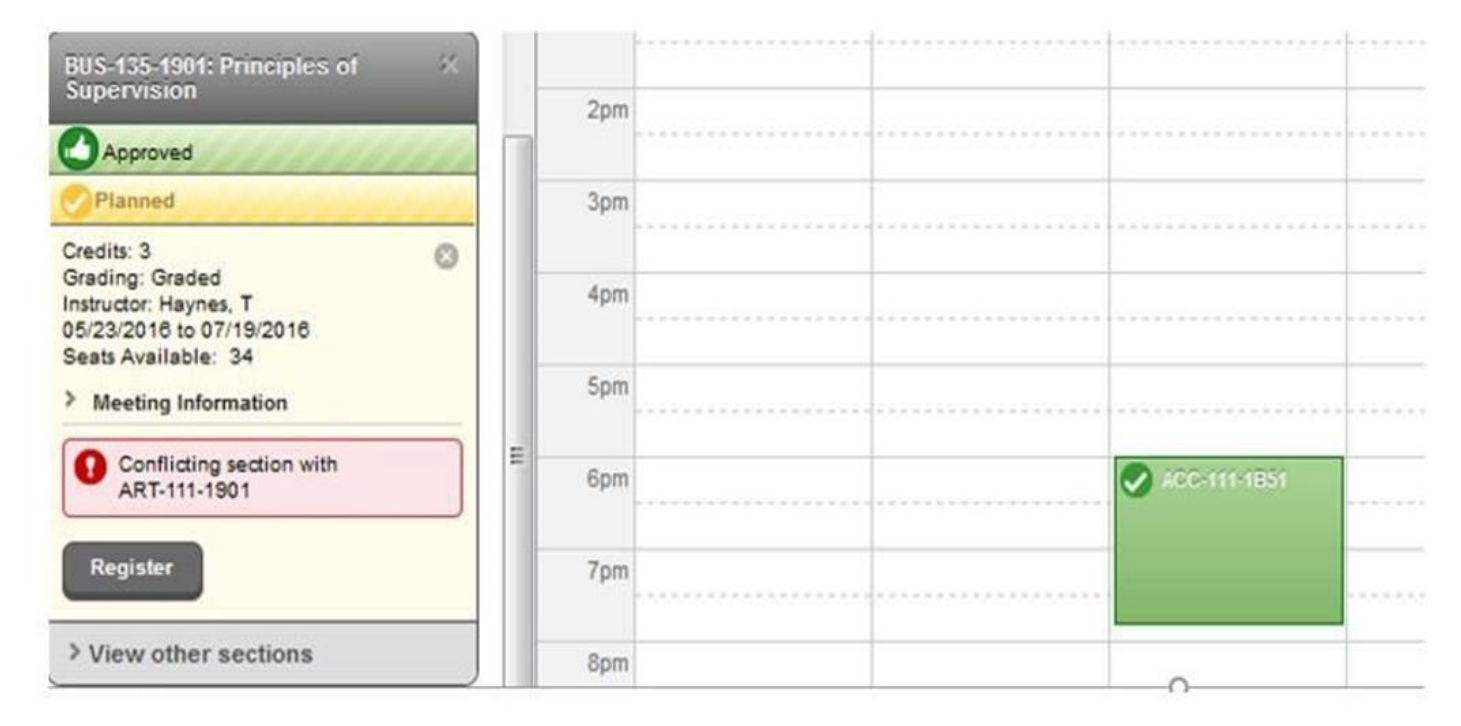

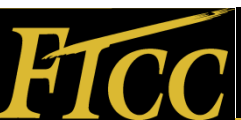

#### Course Drop

#### **Dropping Course**

You may drop courses from your student plan. To drop course, click

"Drop" under the section to be dropped.

| Fayetteville Technical Community College                                                                                                    |       |         |     |     |     |              | A Your Name         | €→ Sign out        | () Help     |
|----------------------------------------------------------------------------------------------------|-------|---------|-----|-----|-----|--------------|---------------------|--------------------|-------------|
| Academica - Student Planning - Plan & Schedule                                                                                                    |       |         |     |     |     |              |                     |                    |             |
| Plan your Degree and Schedule your courses                                                                                                    |       |         |     |     |     | Search for a | ourses              |                    | ٩           |
| Schedule Timeline Advising Petitions & Walvers                                                                                                    |       |         |     |     |     |              |                     |                    |             |
| Spring 2020                                                                                                    |       |         |     |     |     |              | Register Now        |                    |             |
| Filter Sections                                                                                                    |       | 8 Print |     |     |     | Planned: 0   | Credits Enrolled: 3 | Credits Waitlister | t 0 Credits |
| Fayetteville Technical Community College         Academics       Student Eleminy       Plan is Schedule         Plan your Degree and Schedule your courses         Schedule       Timeline       Advising         Schedule       Timeline       Advising       Petitions & Warters         Image: Schedule       Spring 2020       Image: Schedule       Spring 2020         Image: Filter Sections       Image: Schedule       Sum       Sum         Image: Schedule       Filter Sections       Image: Schedule       Sum         Image: Schedule       Strate Sections       Image: Schedule       Sum         Image: Schedule       Sum       Sum       Sum       Sum         Image: Schedule       Sum       Sum       Sum       Sum         Image: Schedule       Schedule       Sum       Sum       Sum         Image: Schedule       Schedule       Sum       Sum       Sum         Image: Schedule       Schedule       Sum       Sum       Sum         Image: Schedule       Schedule       Sum       Sum       Sum         Image: Schedule       Schedule       Sum       Sum       Sum         Image: Schedule       Schedule       Sum       Sum       Sum | Sun   | Mon     | Tue | Wed | Thu | Fri          | Sat                 |                    |             |
| ✓ Registered, but not started                                                                                                    | 8am   |         |     |     |     |              |                     |                    | •           |
| Credits: 3 Gredits                                                                                                    | 9am   |         |     |     |     |              |                     |                    |             |
| Grading: Graded<br>Instructor: Unavailable                                                                                                    | 10am  |         |     |     |     |              |                     |                    |             |
| 3/12/2020 to 5/13/2020                                                                                                    | 11.am |         |     |     |     |              |                     |                    |             |
| Den                                                                                                    | 12pm  |         |     |     |     |              |                     |                    |             |
| C. State                                                                                                    | 1pm   |         |     |     |     |              |                     |                    | - 1         |
| View other sections                                                                                                    |       |         |     |     |     |              |                     |                    |             |

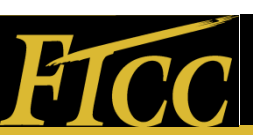

#### Update

# Click "Update" to confirm that the selected course is to be dropped.

| Fayetteville Technical Community Colleg                                                                                                    | je                                                 |           | Q Your Name           | €→ Sign out       | () Help      |
|----------------------------------------------------------------------------------------------------|----------------------------------------------------|-----------|-----------------------|-------------------|--------------|
| Academics · Student Planning · Plan & Schedule                                                                                                    |                                                    |           |                       |                   |              |
| Plan your Degree and Schedule your cou                                                                                                    | rses                                               | Search fi | r noursel.,           |                   | Q            |
| Schedule Timeline Advising Petitions & Walv                                                                                                    | 115                                                |           |                       |                   |              |
| Spring 2020                                                                                                    |                                                    |           | Register Now          |                   |              |
| There Sections                                                                                                    | Saw to Register and Drop Sections                  | Planned   | 0 Credits Enrolled: 3 | Credits Waltliste | t: 0 Credits |
| CTS-130-2901: Spreadsheet                                                                                                    | You have elected to drop: CTS-130-2901 (3 Credits) | Thu       | Fil                   | Sat               |              |
| ✓ Registered, but not started                                                                                                    | Select sections to drop:                           |           |                       |                   | -            |
| Credits: 3 Credits<br>Grading: Graded<br>Instructor: Unavailable                                                                                                    | CT5-130-2901 (3 Gredits)                           |           |                       |                   |              |
| 3/12/2020 to 5/13/2020                                                                                                    | Cancel Update                                      |           |                       |                   |              |
| Drop                                                                                                    | 12pm                                               | /         |                       |                   |              |
| Vew other sections                                                                                                    | 1pm                                                |           |                       |                   |              |
| Machine Street Control of Control of Control | 2pm                                                |           |                       |                   |              |

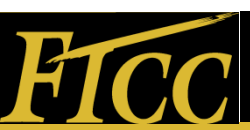

### Update (2)

# The course is dropped but remains on the schedule as a **Planned** course.

| Fayetteville Technical Community College                                                                         |                     |         |     |           |                    |        | Q Your Name              | (→ Sign out       | () Help      |
|----------------------------------------------------------------------------------------------------|---------------------|---------|-----|-----------|--------------------|--------|--------------------------|-------------------|--------------|
| Academica • Student Planing • Plan & Schedule                                                                    |                     |         |     |           |                    |        |                          |                   |              |
| Plan your Degree and Schedule your courses                                                                       |                     |         |     |           |                    | Search | for courses              |                   | Q            |
| Schedule Timeline Advising Petitions & Walvers                                                                   |                     |         |     |           |                    |        |                          |                   |              |
| Spring 2020 —                                                                                                    |                     |         |     | $\square$ | Remove Planned Cou | ses    |                          | Register Now      |              |
| Filter Sections                                                                                                  |                     | & Print |     |           |                    | Planne | d: 3 Credits Enrolled: ( | Credits Waitliste | d: 0 Credits |
| CTS-130-2901: Soreadsheet X                                                                                      | *                   | Sun     | Mon | Tue       | Wed                | Thu    | Fri                      | Sat               |              |
| ✓ Planned                                                                                                    | Sar                 | n       |     |           |                    |        |                          |                   | -1           |
| Credits: 3 Credits<br>Grading: Graded<br>Instructor: Unavalable<br>3/12/2020 to 5/13/2020<br>Seats: Available: 9 | 9an<br>10an<br>11an | n<br>n  |     |           |                    |        |                          |                   |              |
| V Meeting Information                                                                                            | 1200                | n       |     |           |                    |        |                          |                   |              |
| Register                                                                                                    | 1pr                 | n       |     |           |                    |        |                          |                   |              |

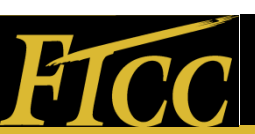

#### **Remove Terms**

#### **Removing Terms**

To remove a term from your timeline, click on the "-" to the right of the term to be removed

| Fayetteville Technical Community College       |      |         | /   |     |     |              | A Your Name         | [→ Sign out       | () Help      |
|------------------------------------------------|------|---------|-----|-----|-----|--------------|---------------------|-------------------|--------------|
| Academics · Student.Planning · Plan & Schedule |      | /       |     |     |     |              |                     |                   |              |
| Plan your Degree and Schedule your courses     | /    |         |     |     |     | Search for a | ourses              |                   | ٩            |
| Schedule Timeline Advising Petitions & Walvers |      |         |     |     |     |              |                     |                   |              |
| Spring 2020 - *                                |      |         |     |     |     |              |                     |                   |              |
| Filter Sections                                |      | 🔒 Print |     |     |     | Planned: 0   | Credits Enrolled: 0 | Credits Waitliste | d: 0 Credits |
|                                                |      | Sun     | Mon | Tue | Wed | Thu          | Fri                 | Sat               |              |
| No courses selected For This Term              | 8am  |         |     |     |     |              |                     |                   | •            |
|                                                | Sam  |         |     |     |     |              |                     |                   |              |
|                                                | 10am |         |     |     |     |              |                     |                   |              |
|                                                |      |         |     |     |     |              |                     |                   |              |

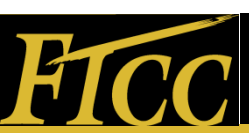

#### Remove Terms (2)

Click "Remove" to confirm that the selected term is to be deleted.

| Fayetteville Technical Community College       |                                                                                     |        |           | Q Your Name             | 〔→ Sign out       | Help         |
|------------------------------------------------|-------------------------------------------------------------------------------------|--------|-----------|-------------------------|-------------------|--------------|
| Academics - Student Planning - Plan & Schedule |                                                                                     |        |           |                         |                   |              |
| Plan your Degree and Schedule your course      | s                                                                                   |        | Search /s | v courses               |                   | ٩            |
| Schedule Timeline Advising Petitions & Walvers |                                                                                     |        |           |                         |                   |              |
| Filter Sections                                | askar B Print                                                                       | )      | Planned   | : 0 Credits Enrolled: 0 | Credits Waitliste | d: 0 Credits |
| No Courses Selected For This Term              | Confirm Remove Term Are you sure you want to remove the following term? Spring 2020 |        | Thu       | Fri                     | Sat               | -            |
|                                                | Cancel                                                                              | Remove |           |                         |                   |              |
|                                                | 11am                                                                                |        |           |                         |                   |              |

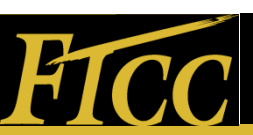

**Timeline View** 

#### **Timeline View of Schedule**

The "Timeline" view shows the plan for the current term then the

next two future terms.

| Fayetteville Technical Community College                                                                                                    | A Your Name      | C→ Sign out | ⑦ Help |
|----------------------------------------------------------------------------------------------------|------------------|-------------|--------|
| Academics · Student Planning · Plan & Schedule                                                                                                    |                  |             |        |
| Plan your Degree and Schedule your courses                                                                                                    | orch for courses |             | ٩      |
| Schedule Timeline Advising Petitions & Walvers                                                                                                    |                  |             |        |
| Add a Term Remove Planned Courses                                                                                                    |                  |             |        |
| Spring 2020         Summer 2020         Ealt 2020         Ealt 2020 |                  |             |        |
| MAT-143-2191: Quantitative Literacy ×<br>Grain: 1: Coulor                                                                                                    |                  |             |        |
|                                                                                                    |                  |             | /      |
|                                                                                                    |                  |             |        |
| 6 Planned Credits                                                                                                    |                  |             |        |

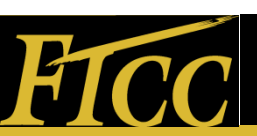

#### **Course Catalog**

#### **Course Catalog**

To find courses in the catalog, click on "Academics". A search window will appear.

| ≡         |   | Fayetteville Tec       | bnical Community College |            | A Your Name | 〔→ Sign out | (?) Help |
|-----------|---|------------------------|--------------------------|------------|-------------|-------------|----------|
| •         | A | ademics Student Pl     | anning - Course Catalog  |            |             |             |          |
|           | 4 | Student Planning       | ses and Course Sections  | Search for | courses     |             | Q        |
| ੇ         | - | Course Catalog         |                          |            |             |             |          |
|           |   | Grades                 | anced Search             |            |             |             |          |
| <u>()</u> | I | Graduation Overview    | subject: Type a subject  |            |             |             |          |
| ۲         | ł | Unofficial Transcript  |                          |            |             |             |          |
|           | l | Test Summary           |                          |            |             |             |          |
| •         |   | Acc-Accounting         |                          |            |             |             |          |
|           |   | Advanced Medical Co    | ing                      |            |             |             |          |
|           |   | Ahr-Air Cond, Heat, an | nd Berling               |            |             |             |          |
|           |   | Ant-Anthropology       |                          |            |             |             |          |
|           |   | Ara-Arabic             |                          |            |             |             |          |

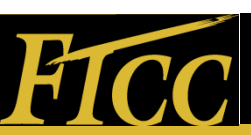

#### **Course Search**

You may search by subject. In the example here, we are looking for Art courses.

| ≡ | Fayetteville Technical Community College      | A Your Name        | 〔→ Sign out | (?) Help |
|---|-----------------------------------------------|--------------------|-------------|----------|
| ÷ | Academics · Student Planning · Course Catalog |                    |             |          |
| - | Search for Courses and Course Sections        | Search for courses |             | ٩        |
| E | Subject Search Advanced Search                |                    |             |          |
|   | Search for a course subject:                  |                    |             |          |
| ۳ | Art-Art                                       |                    |             |          |
|   | Gra-Graphic Arts                              |                    |             |          |

You may also search for a specific course. For example, the student is searching for ART-111. The course is displayed. Please note, an alert appears to inform the student that ART-111 has already been completed.

| Academica · Student Planning · Course Cenarog                  |        |                                                                                                    |
|----------------------------------------------------------------|--------|----------------------------------------------------------------------------------------------------|
| Search for Courses and Course Sea<br>< Recus Facility Sciences | ctions | 40111 Q                                                                                                    |
| Filter Results                                                 |        | Riters Applied None                                                                                                    |
| Availability                                                   | ^      | ART-111 Art Appreciation (3 Credits)                                                                                                    |
| Open and Waltisted Sections                                    |        | an entering and another in the interimentation of the interimentation of the interimentatio |
| Subjects                                                       |        | 0 This course was attempted or already completed.                                                                                                    |
| (1) Art-Art (1)                                                |        | Regulation:<br>Notes                                                                                                    |
| Locations                                                      | ~      | Vew Available Sections for ART-111                                                                                                    |
| Main Campus (1)                                                |        |                                                                                                    |

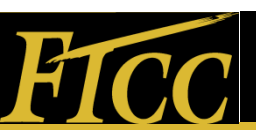

#### Attempted/Completed Courses

An Alert message will display for courses that have already been attempted or completed.

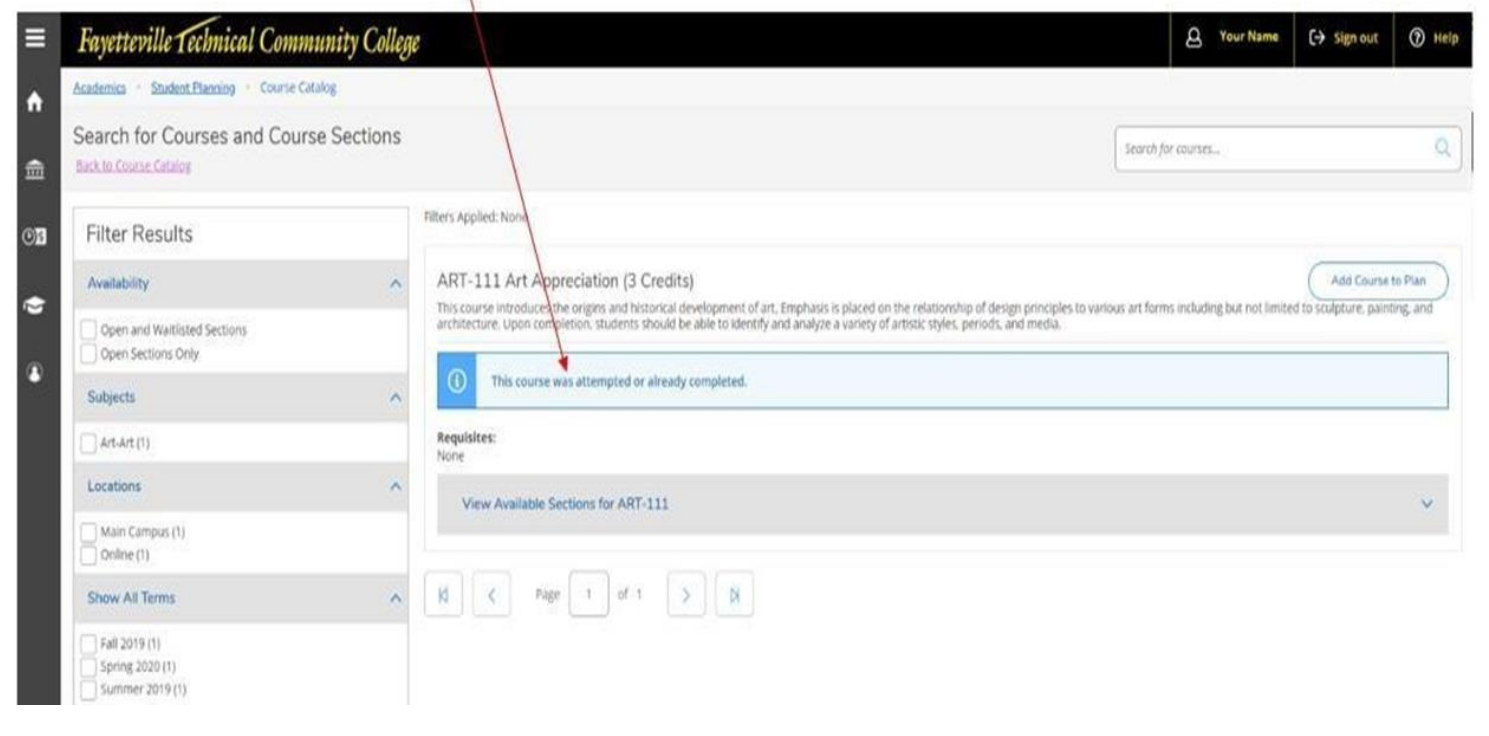

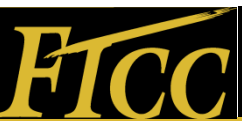

#### Adding Courses

Courses can be added from the catalog to the students plan by clicking "Add Course to Plan" and selecting the term. In this example, the student selected to add OMT-260 to the plan for the spring term and the course has "prerequisites"

| Tujenevine Telmitai Comm                           | unity Could |          |                                                                         |                                                |                                                                                                    |                        |                               |                       |             |
|----------------------------------------------------|-------------|----------|-------------------------------------------------------------------------|------------------------------------------------|----------------------------------------------------------------------------------------------------|------------------------|-------------------------------|-----------------------|-------------|
| Search for Courses and Cours                       | e Sections  |          |                                                                         |                                                | /                                                                                                    |                        | ch for courses.               |                       |             |
| Filter Results                                     |             | Filter   | Course Details                                                          |                                                |                                                                                                    |                        |                               |                       |             |
| Availability                                       | ~           | 0        | OMT-260 Issues in Ope<br>This course presents a                         | erations Mg                                    | instruct highlight contemporary problems and issues related to operation                                                                                                    |                        |                               | Add Course            | to Plan     |
| Copen and Walthsted Sections<br>Open Sections Only |             | the real | management, Emphase<br>materials management<br>ability to make decision | s is placed o<br>, and quality<br>s and resolv | production and operations planning, environmental traith and safety, systems. Upon completion, students should be able to demonstrate the problems in an operations management environment. | an the ability to make | decisions and resolve problem | emit in an operations | premientiat |
| Subjects                                           | ^           |          | Credita                                                                 | 3                                              |                                                                                                    |                        |                               |                       |             |
| C Omt-Operations Management (1)                    |             | Re       | Locations Offered 780                                                   |                                                |                                                                                                    |                        |                               |                       |             |
| Locations                                          | ^           | Tal      |                                                                         |                                                | Take One Set: Set 1: ISC 121, ISC 130, ISC 210, and OMT                                                                                                    | ISC-132, ISC-210, and  | OMT-112 Set 4: ISC-121, ISC   | -221, (SC-210, and OA | MT-112 -    |
| C Online (t)                                       |             |          |                                                                         | ₼                                              | 112 Set 2, pik-121, bic-131, doc-210, and OMT-112 Set 4: ISC-121, ISC-121, ISC-210, and OMT-112 Set 4: ISC-121, ISC-221, ISC-210, and OMT-112 - Must be completed prior to                  |                        |                               |                       | ~           |
| Show All Terma                                     | *           |          |                                                                         |                                                | taking this course.                                                                                                    |                        |                               |                       |             |
| 5pring 2020 (1)<br>Summer 2019 (1)                 |             | 12       | Term                                                                    | Spri                                           | g 2030 ·                                                                                                    |                        |                               |                       |             |
| Dava of Mines                                      |             |          |                                                                         |                                                |                                                                                                    |                        |                               |                       |             |

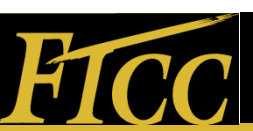

### Adding Courses (2)

# A notification appears to let the student know that OMT-260 has been added to the plan.

| ≡          | Fayetteville Technical Commun                              | ville Technical Community College                                    |                                                                                                    |                                                                                              |                                                                                                    |                                              |                                               |                               |  |  |  |  |
|------------|------------------------------------------------------------|----------------------------------------------------------------------|----------------------------------------------------------------------------------------------------|----------------------------------------------------------------------------------------------|----------------------------------------------------------------------------------------------------|----------------------------------------------|-----------------------------------------------|-------------------------------|--|--|--|--|
| ÷          | Academics · Student Planning · Course Catalo               | og                                                                   |                                                                                                    |                                                                                              |                                                                                                    | OMT-260 has been added to plan.              |                                               |                               |  |  |  |  |
| â          | Search for Courses and Course<br>< Back to Plan & Schedule | Sections                                                             |                                                                                                    |                                                                                              | [                                                                                                    |                                              |                                               |                               |  |  |  |  |
| <b>0</b> 2 | Filter Results                                             | Iter Results Filters Applied: None                                   |                                                                                                    |                                                                                              |                                                                                                    |                                              |                                               |                               |  |  |  |  |
|            | Availability                                               | OMT-260 Issues in Operations Mgt. (3 Credits)     Add Course to Plan |                                                                                                    |                                                                                              |                                                                                                    |                                              |                                               |                               |  |  |  |  |
| 0          | Open and Waitlisted Sections Open Sections Only            |                                                                      | This course presents a varie<br>health and safety, materials<br>management environment.<br>Requisites:                                                                                                    | ty of topics that highlight contemporary proble<br>management, and quality systems. Upon com | ms and issues related to operations management. Emphasis is pla<br>letion, students should be able to demonstrate the ability to make | iced on production a<br>e decisions and reso | nd operations plannir<br>ve problems in an op | ng, environmental<br>erations |  |  |  |  |
| •          | Subjects                                                   | ^                                                                    | Take One Set: Set 1: ISC-121, ISC-130, ISC-210, and OMT-112 Set 2: ISC-121, ISC-131, ISC-210, and OMT-112 Set 3: ISC-121, ISC-210, and OMT-112 Set 4: ISC-121, ISC-221, ISC-210, and OMT-112-<br>Must be completed prior to taking this course. |                                                                                              |                                                                                                    |                                              |                                               |                               |  |  |  |  |
|            | Omt-Operations Management (1)                              |                                                                      |                                                                                                    |                                                                                              |                                                                                                    |                                              |                                               |                               |  |  |  |  |
|            | Locations                                                  | ^                                                                    |                                                                                                    |                                                                                              |                                                                                                    |                                              |                                               |                               |  |  |  |  |
|            | Online (1)                                                 |                                                                      | Spring 2020                                                                                                    |                                                                                              |                                                                                                    |                                              |                                               |                               |  |  |  |  |
|            | Show All Terms                                             | ^                                                                    | Issues in Operations                                                                                                    | Mgt. 0901                                                                                    |                                                                                                    |                                              | Add Section to                                | s Schedule                    |  |  |  |  |
|            | Spring 2020 (1)<br>Summer 2019 (1)                         |                                                                      | Seats                                                                                                    | Times                                                                                        | Locations                                                                                                    | Instructors                                  |                                               |                               |  |  |  |  |
|            | Days of Week                                               | ^                                                                    | 25                                                                                                    | TBD<br>1/13/2020 - 5/13/2020                                                                 | Online. Distance Education Virtual Rm. INET<br>Classroom Hours                                                                        | TBD                                          |                                               |                               |  |  |  |  |

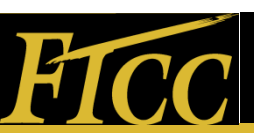

### Adding Courses (3)

To view the course on the plan, click on Plan & Schedule and then select the term the class was put on the plan. In this example, MAT-143 has been added as a "Planned" course. To register, click "Register" or "Register Now" button.

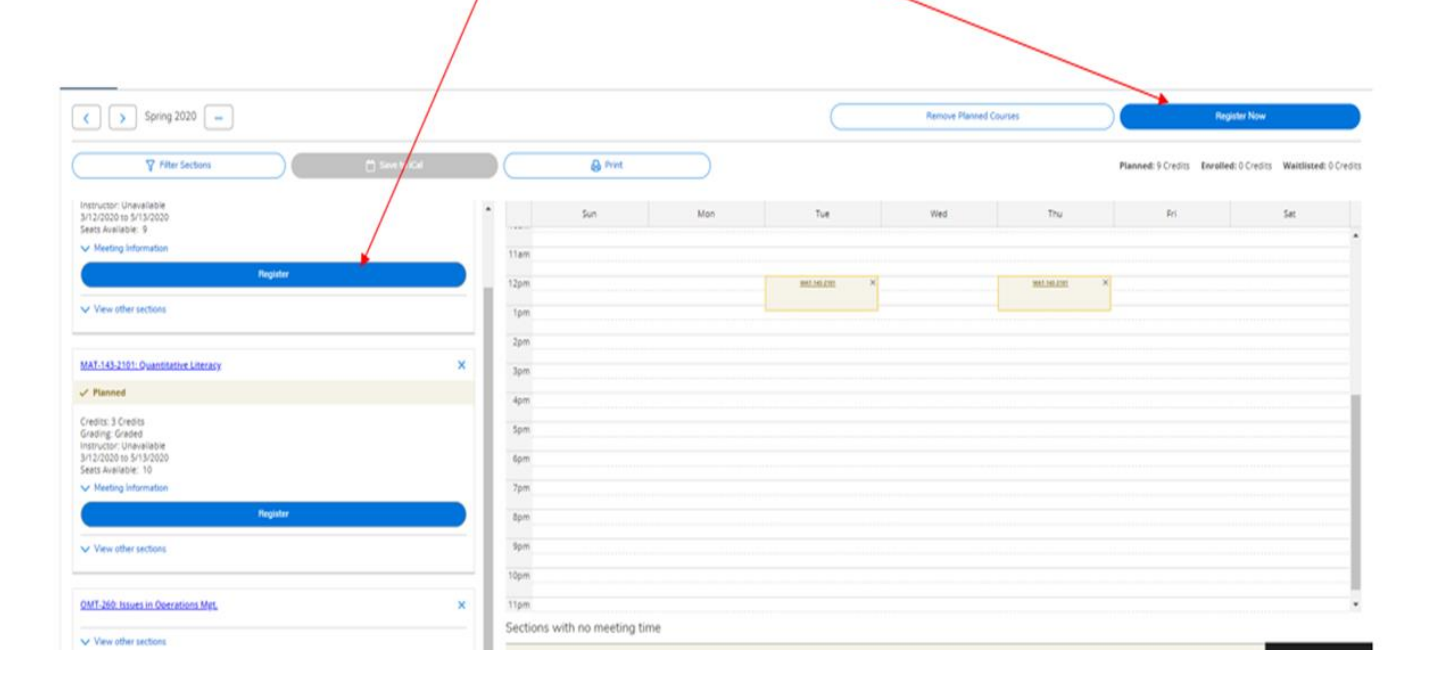

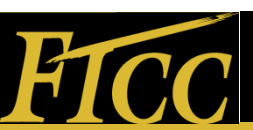